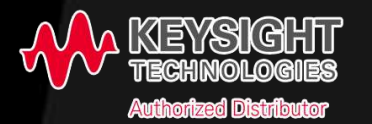

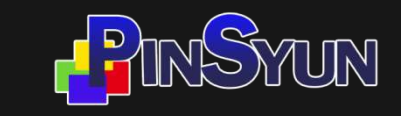

#### 示波器實機量測研習營

Raymond Tseng, 品勛科技股份有限公司(Keysight優秀業績經銷商) April 13rd. 2022

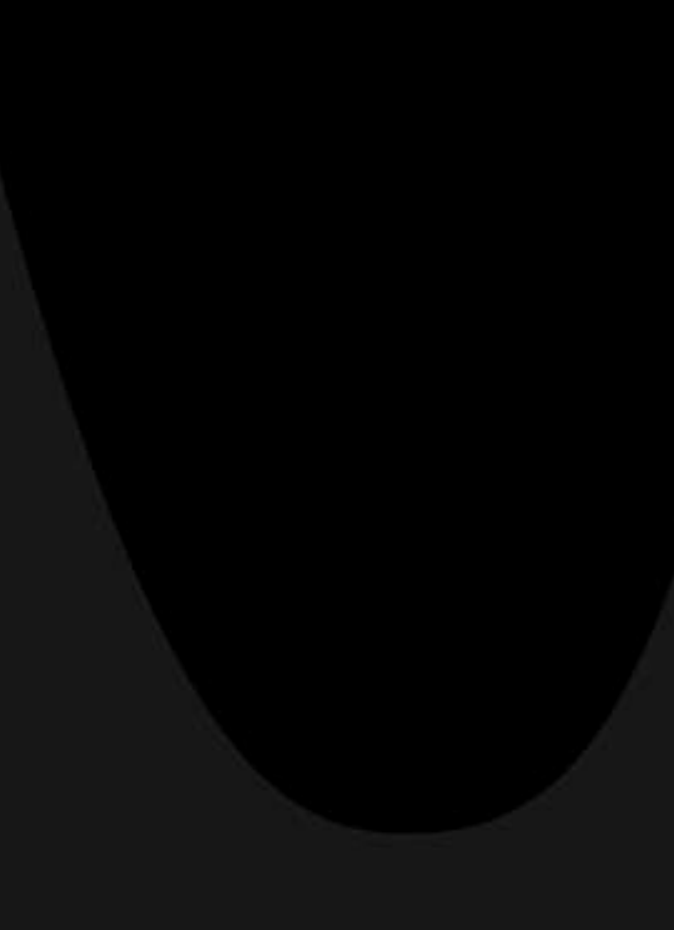

# **Keysight Authorized Distributor**

#### -是德科技年度優秀業績經銷商\_品勛科技股份有限公司

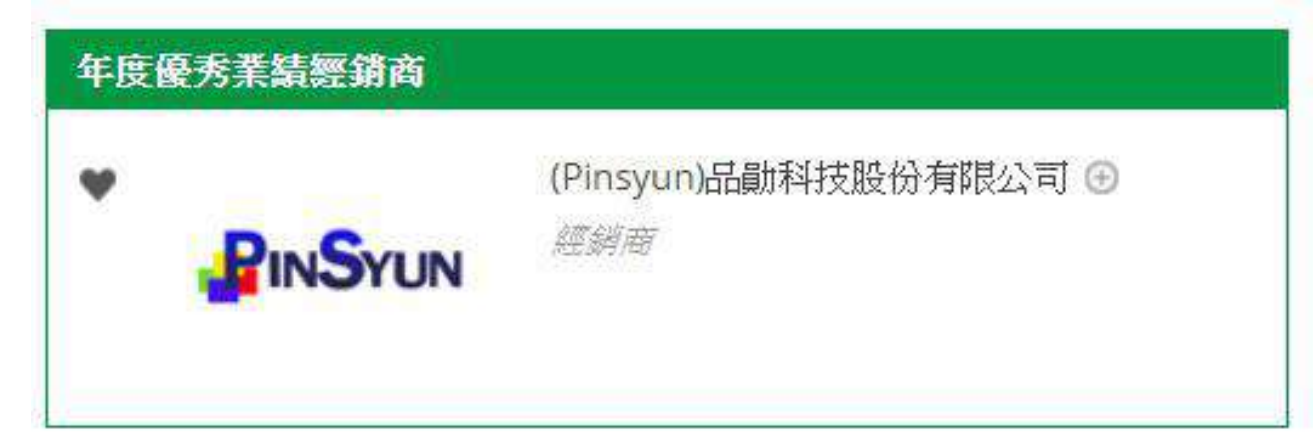

# >分別於台北、新竹、台南皆有據點 >專業AE 團隊 / 設有開放實驗室 >提供到府教育訓練 >線上諮詢/即時服務

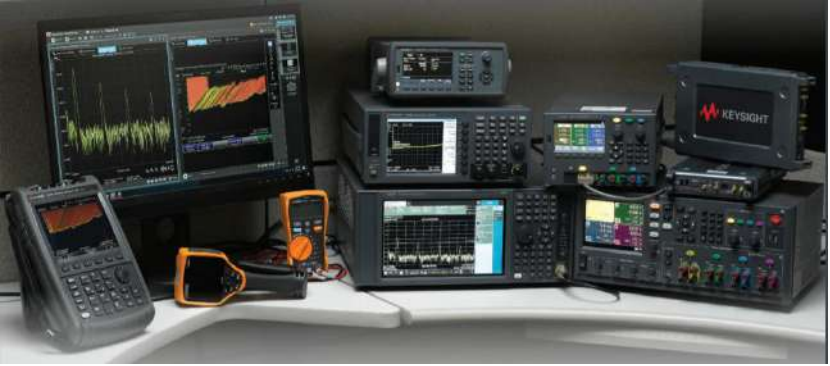

即時示波器的重要特性

當設計變得越來越複雜,專業的主流桌上型除錯和分析工具標準也隨之提高。新的 Infiniium EXR 系列混合信號示波器(EXR 系列)是為專業工程師提供的通用型除錯工具。Infiniium EXR 採用先進的 ASIC,可支援 7 種整合式應用,包括示波器、數位電壓錶(DVM)、波形產生器、波特圖繪圖儀、計數器、協定分析儀和 邏輯分析儀。EXR 系列提供多達 8 個類比通道,並以 16 個獨立的數位通道同時在 2.5 GHz 下運作。

本講座將深入介紹Infiniium EXR混合信示波器的功能與特色,協助專業工程師快速的看見問題、解決問題,完成量測結果。

#### Lab:

- 快速眼圖(Quick Eye Diagram)量測 (30 mins)
- 多通道電源時序(Multi-Channel Power Sequence) 量測 (30 mins)
- 除錯獵人(Fault Hunter)功能 (30 mins)
- 電源完整性與波德圖 (Power integrity & FRA) 測試 (40mins)

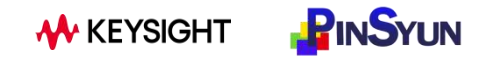

#### Agenda:

- 1:00 1:30 p.m. 報到
- 1:30 2:30 p.m. 即時示波器的重要特性
- 2:45 4:55 p.m. 實機操作體驗
  - 快速眼圖(Quick Eye Diagram)量測
  - 多通道電源時序(Multi-Channel Power Sequence) 量測
  - 除錯獵人(Fault Hunter)功能
  - 電源完整性與波德圖 (Power integrity & FRA) 測試

4:55 - 5:00 p.m. 問卷回填及幸運抽獎

#### **Meet the Infiniium EXR-Series**

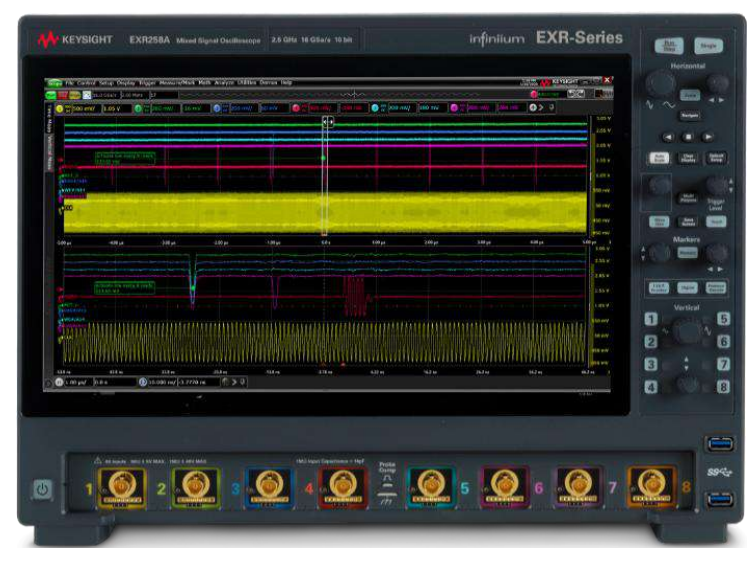

#### **Standard Performance**

- 100 Mpts per channel memory
- 500 GB SSD
- 4 digit DVM, 10 digit counters
- Hardware accelerated plotting
- Segmented / history mode
- Fault Hunter
- Eye diagrams, clock recovery
- FFT, 50+ voltage/timing measurements
- Training signals, auto demo modes

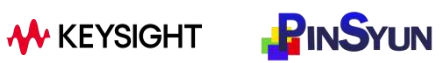

|     | )     |
|-----|-------|
| N N |       |
|     |       |
|     | <br>j |

|                       | Key Spec                        | ifications    |               |        |
|-----------------------|---------------------------------|---------------|---------------|--------|
| Analog Channels       |                                 | 4 or 8, up    | gradeable     |        |
| Bandwidth             | 500 MHz → 2.5 GHz               |               |               |        |
| Sample rate           | 16 GSa/s                        |               |               |        |
| Memory Depth          | 100 Mpts/ch → 400 Mpts/ch       |               |               |        |
| Update Rate           |                                 | >200,00       | 0 wfm/s       |        |
| Resolution (high res) |                                 | 10 bits (     | (16 bits)     |        |
|                       | 500 MHz 1 GHz 2 GHz 2.5 GHz     |               |               |        |
| ENOB                  | 8.2                             | 8             | 7.6           | 7.5    |
| Noise @ 1 mV/div      | 63 μV 73 μV 91 μV 100 μV        |               |               | 100 µV |
| Logic Analysis        | 16 channels, separate connector |               |               |        |
| DVM                   | 4 digits                        |               |               |        |
| Counter               |                                 | 2x 10 digit   | , 1x 8 digit  |        |
| AWG / FRA             | 50 MHz                          |               |               |        |
|                       | 4 Ch. 8 Ch.                     |               |               | Ch.    |
| Max power draw        | 450                             | ) W           | 650           | ) W    |
| Weight                | 13.8 kg 14.5 kg                 |               |               | 5 kg   |
| Dimensions            | H: 3                            | 33 cm // W: 4 | 4 cm // D: 22 | cm     |
|                       |                                 |               |               |        |

### See an Accurate Representation of Your Signals

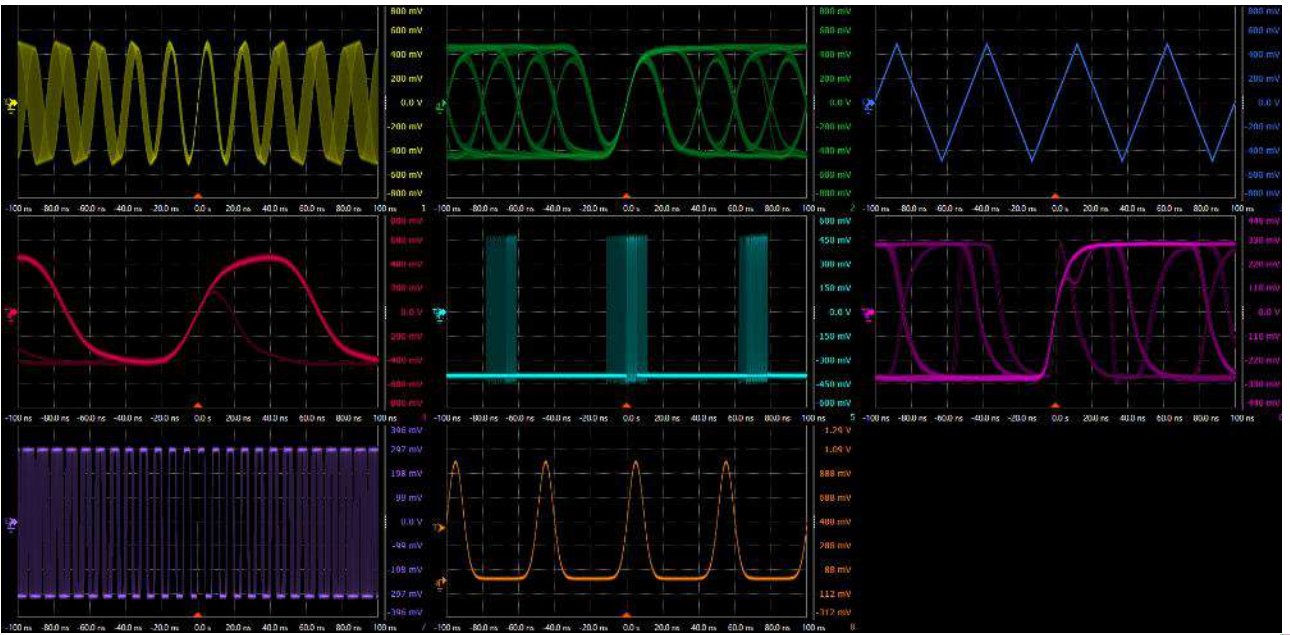

#### More Accurate

- ✓ High effective number of bits (up to 9.0)
- ✓ High resolution (up to 16 bits)
- $\checkmark$  Low noise (down to 43  $\mu V)$
- ✓ Accurate timebase (8 parts per billion)

#### More Capability

- ✓ 100 Mpts/ch standard memory \*
- ✓ 2.5 GHz on 8 channels \*
- ✓ 16 GSa/s on 8 channels \*
- ✓ Full HD 1920x1080 resolution

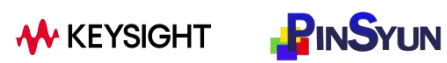

Better than key competitors!

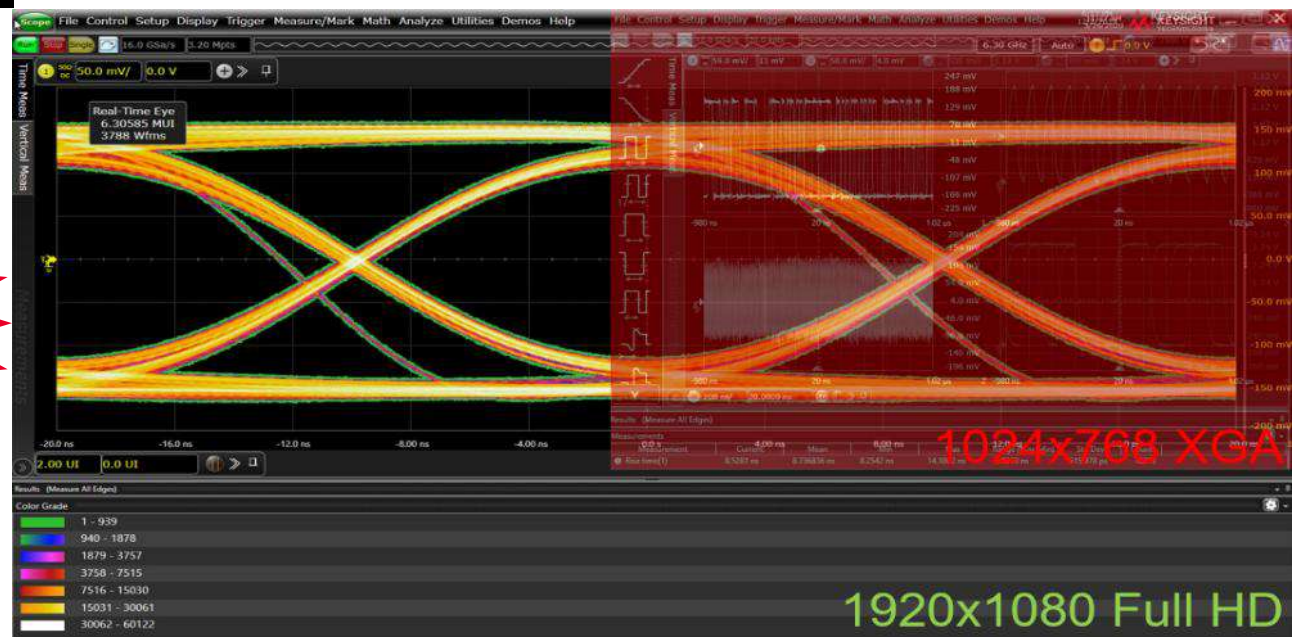

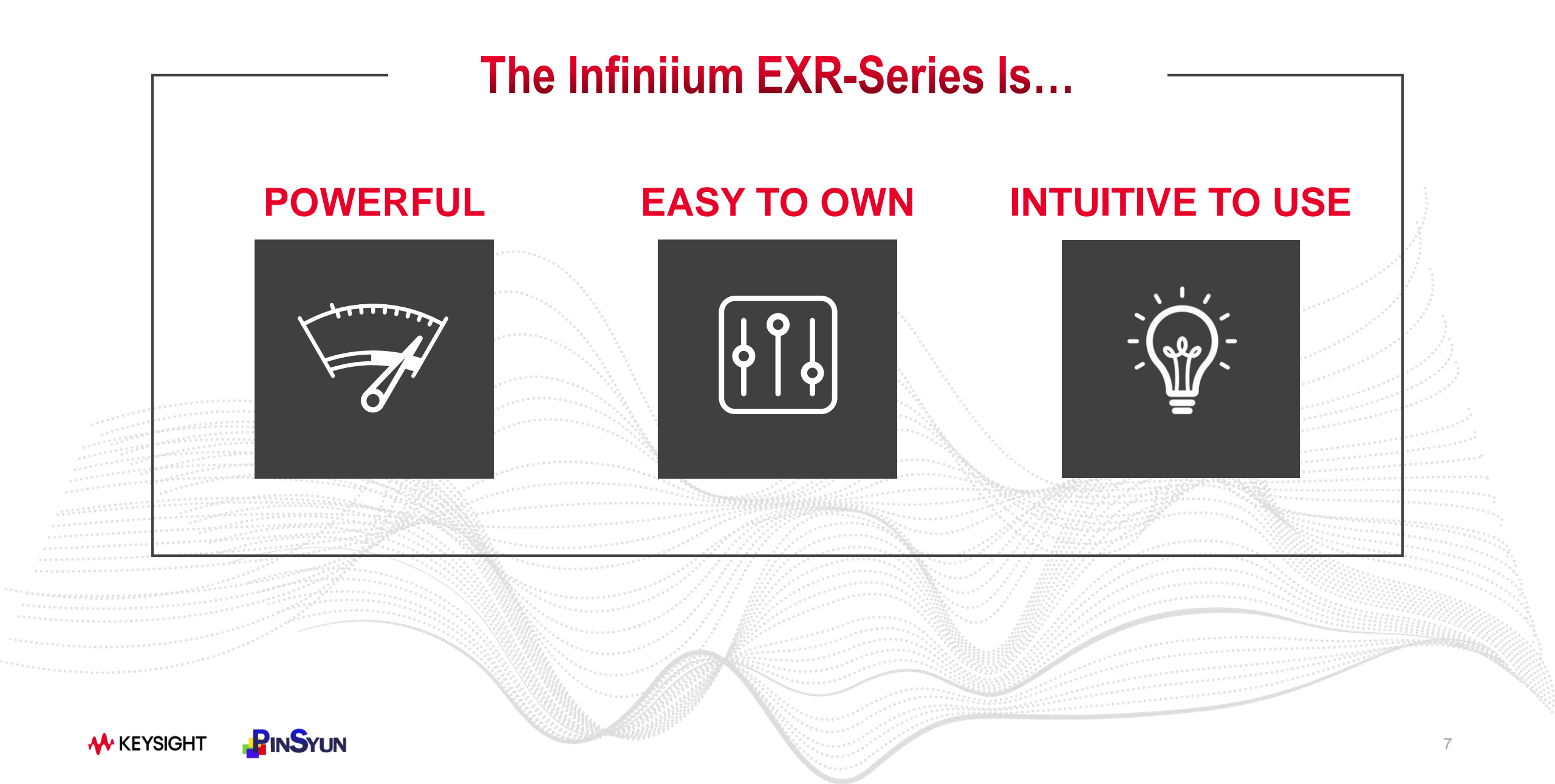

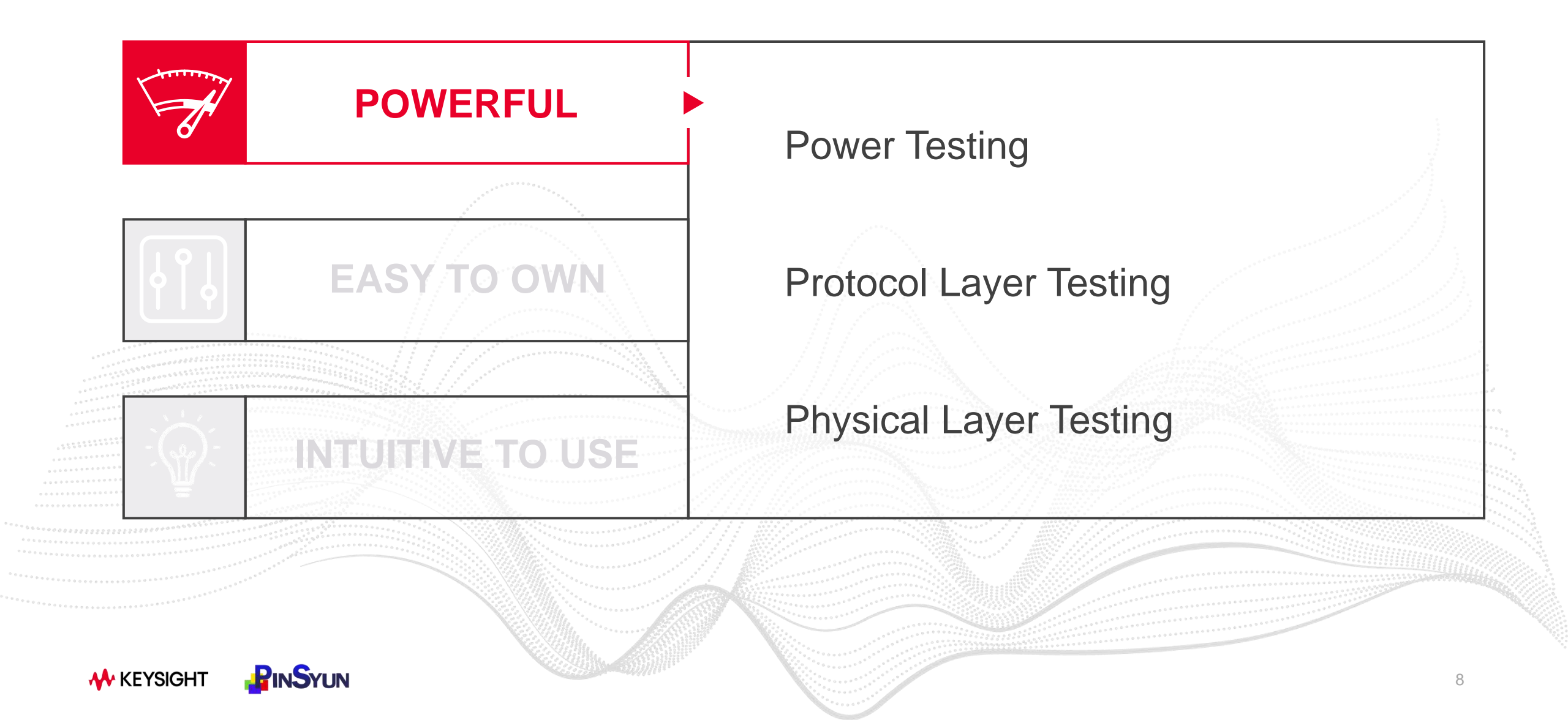

#### **Testing Throughout the Power Ecosystem**

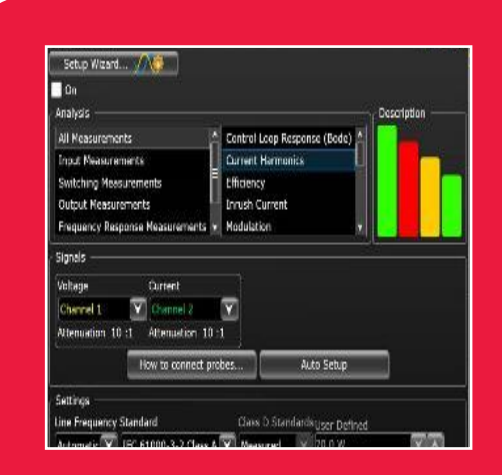

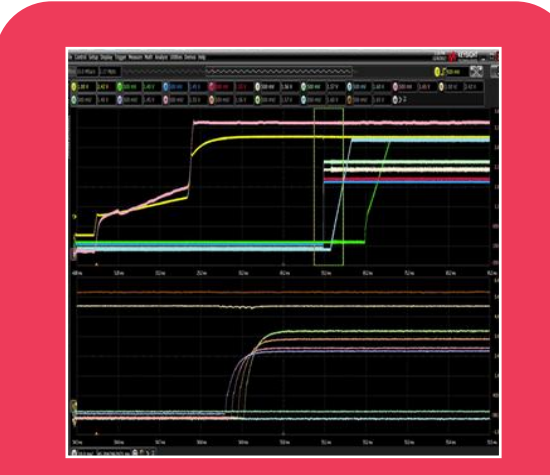

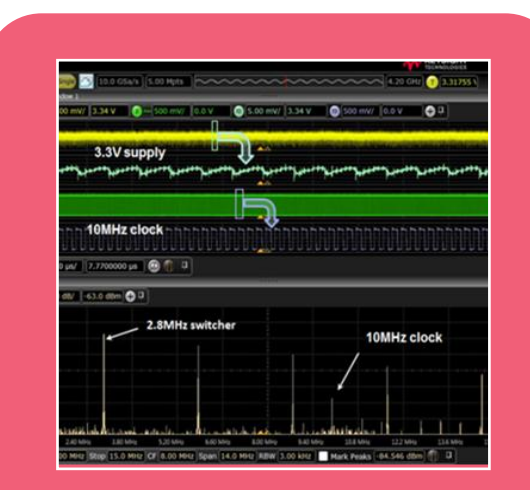

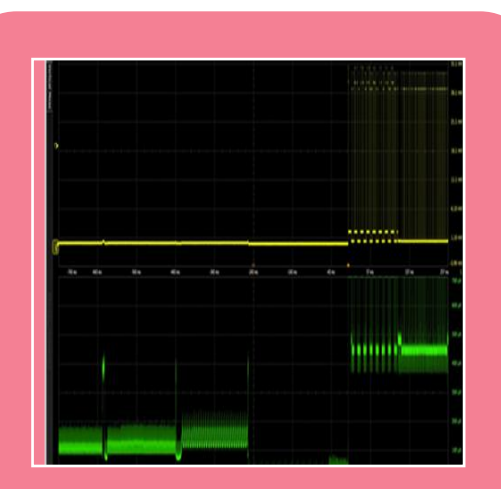

### Power Conversion

# Power Up/Down Sequencing

# Power Rails / Distribution

#### Power Consumption

#### 

## **Power Conversion – D9010PWRA**

- 20 different input, output, and switching device analysis
- PSRR, Control Loop Response to 50 MHz (using WaveGen)- i.e., Bode plots
- Setup Wizard to walk you through connection procedures
- Automatic Deskew
- High-accuracy voltage and current probes to select from

| Power Analysis                    |                     | 🎄 ? 🗙       |
|-----------------------------------|---------------------|-------------|
| Setup Wizard 🏑 🏷                  |                     |             |
| On                                |                     |             |
| Analysis                          |                     | Description |
| All Measurements                  | Modulation          |             |
| Input Measurements                | Slew Rate           |             |
| Switching Measurements            | Safe Operating Area |             |
| Output Measurements               | Rds(on) & Vce(sat)  |             |
| Frequency Response Measurements 🔻 | Switching Loss      |             |

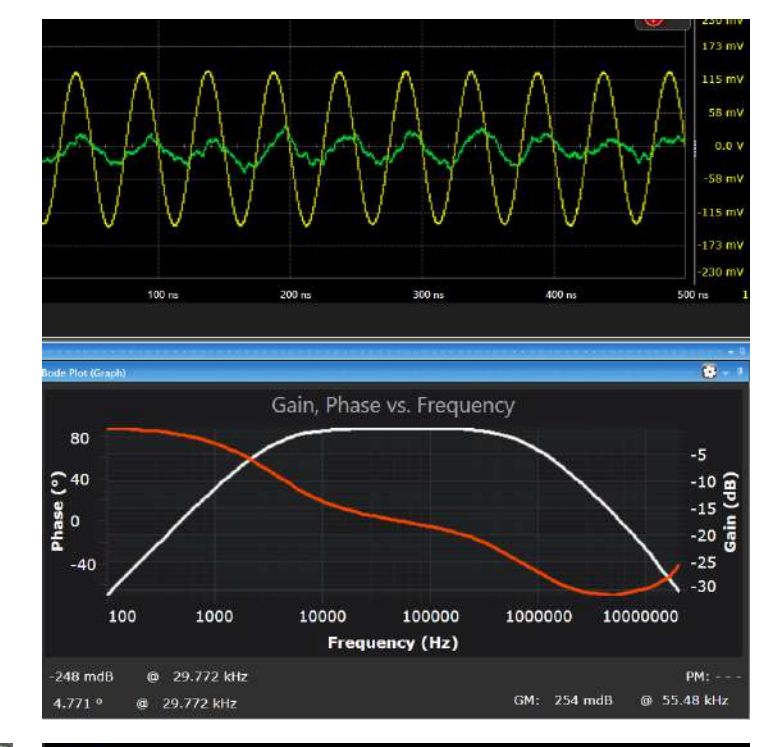

#### 1 Voltage

- Connect probe + input to the Drain of the MOSFET.
- Connect probe input to the Source of the MOSFET.
- Select the appropriate attenuation ratio of the probe.

#### 🗿 Current

 Connect the current probe to the Source of the MOSFET with the direction of the arrow pointing towards the current flow.

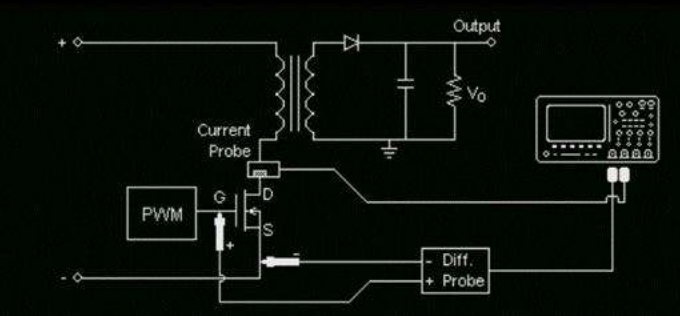

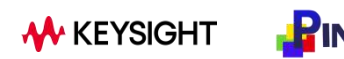

### **Power Up/Down Sequencing / PMIC Test – Standard**

- Mask testing on every channel
- "One page report" with timing measurements and failures on screen
- Analyze control signals with protocol trigger/decoding

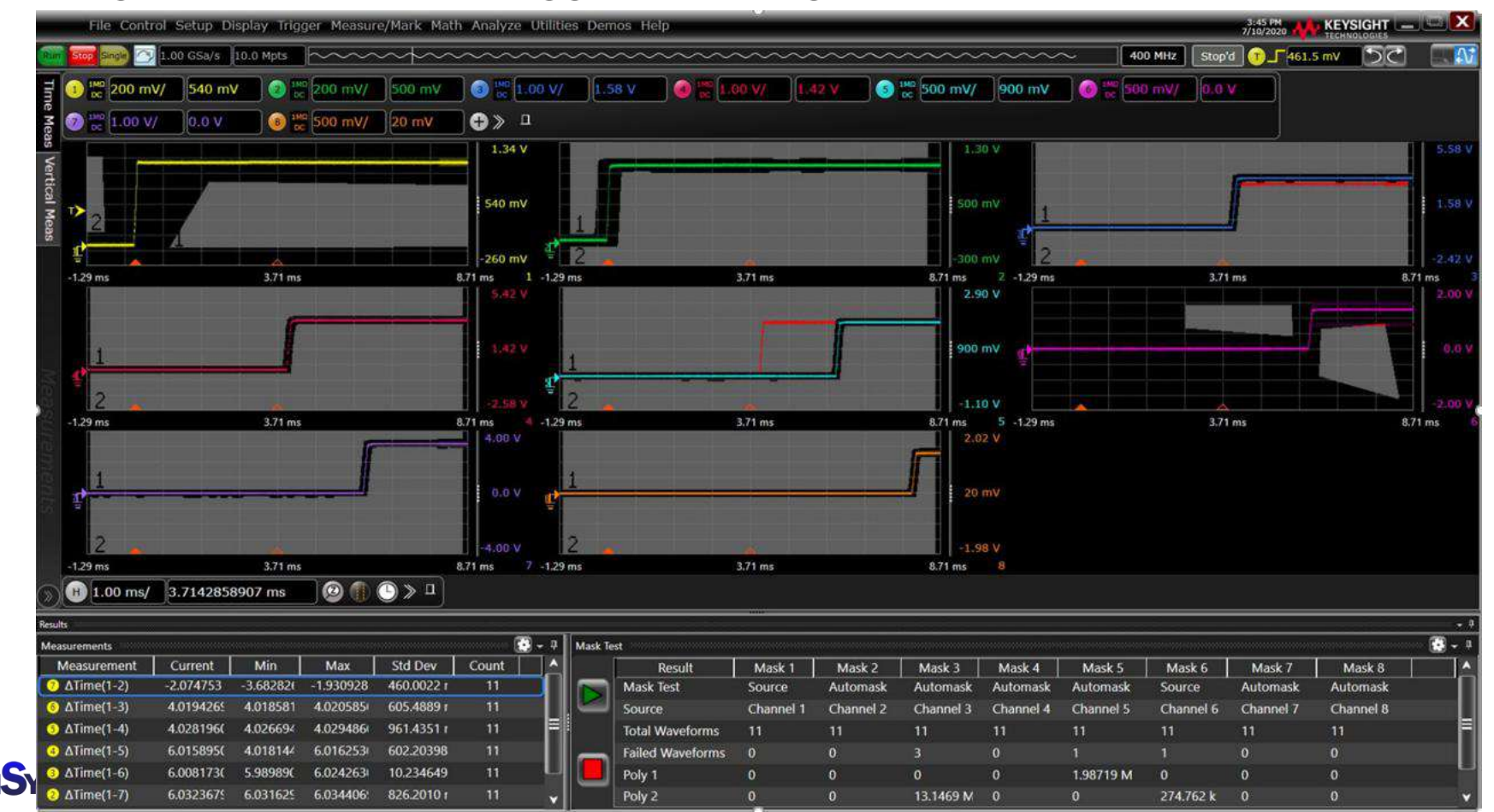

**A KEYSIGHT** 

# **Power Distribution – D9010POWA**

- Measure DC power rail quality with N7020A probe solution •
- Perform "what if" analysis by simulating a cleaner power rail and seeing • the net benefits to signal integrity

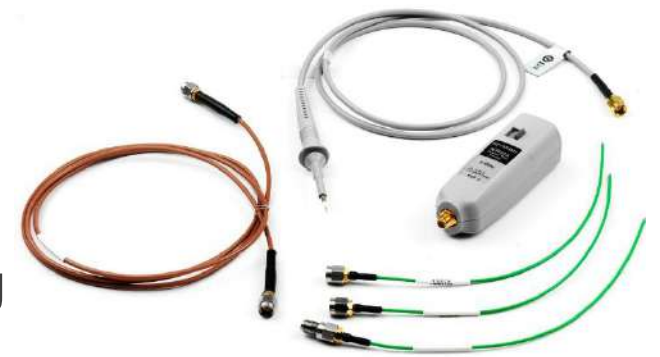

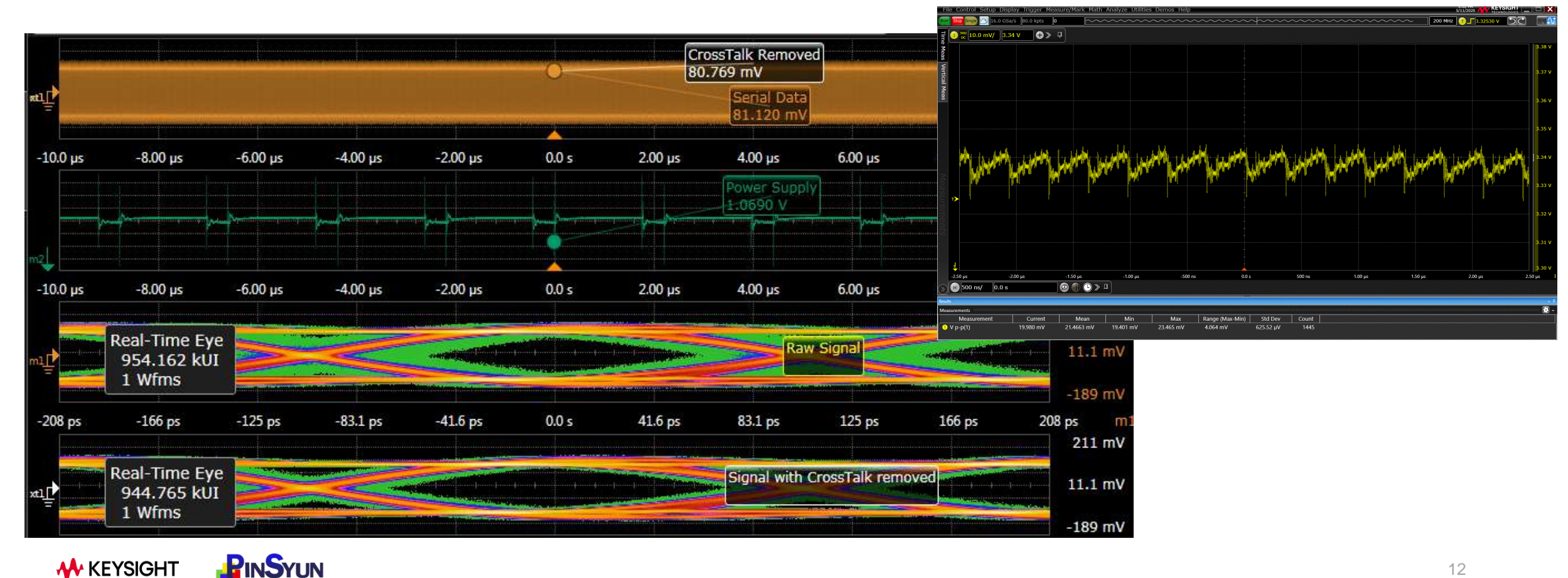

# **Power Consumption – N2820A/N2821A**

Industry's only shunt resistor current probe: N2820A-Series Current Probes

- ✓ High Sensitivity
- ✓ High Dynamic Range
- $\checkmark~R_{SENSE}$ : 1m $\Omega$  to 1M $\Omega$

Capture and analyze low level current flow in the device under test to characterize subcircuits or measure current consumption of wireless batterypowered devices or integrated circuits

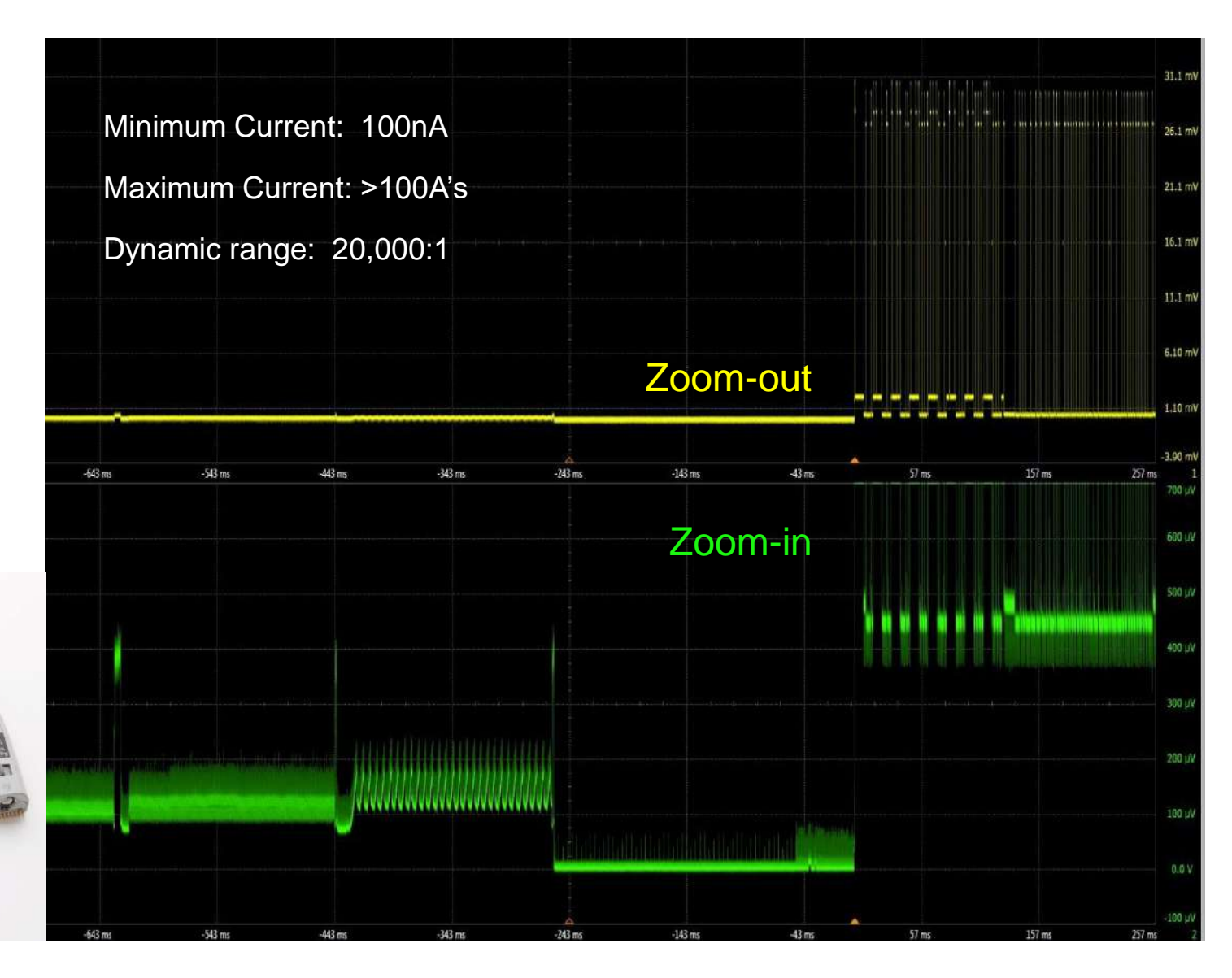

# **Protocol Layer Testing**

**KEYSIGHT** 

- Hardware triggering lets you capture physical layer anomalies
- Powerful trigger and decode customization to drill down farther
- Test your signals against industry standards with compliance tests

| File Control Setup Display Trigger Measure/Mark Math Analyze Utilities Demos Help                                                                                                    |                                                             |                                                                                                    | warzozo 👬 KEYSIGHT                                                                                                    |
|----------------------------------------------------------------------------------------------------|-------------------------------------------------------------|----------------------------------------------------------------------------------------------------|----------------------------------------------------------------------------------------------------|
|                                                                                                    |                                                             |                                                                                                    | 53                                                                                                    |
| Wavefum Window 1                                                                                                    | <ul> <li>9 Instant Listing : Ethernet 1008ASE-TX</li> </ul> | Packet Lister                                                                                                    | <u>0</u> - 1                                                                                                    |
| ₹ S00 mV/ -500 mV                                                                                                    | Padets                                                      | we have been a set of the set of the set of |                                                                                                    |
|                                                                                                    | Index Time Memory 1: IEEE 802.3                             | Source Port Source MAC Source IP                                                                                                    | Destination Port Destination MAC Destination IP                                                                                                    |
|                                                                                                    | 1 -1.49860184538 ms IPv6 ICMP Parameter Probl               | em C2-00-51-FA-00-00 2001:0068:0000:0012:0000:0000:0000:0000                                                                                                    | 11 C2-01-31-FA-00-00 2001:0D68:0000:00                                                                                                    |
|                                                                                                    | 2 -1.46198204404 ms IPvb Packet                             | 00-30-D3-21-12-3D 8000:0000:0230:D3FF:FE21:123D:FF0<br>61303 00-08-E3-EE-E0.00 146-208-217-60                                                                                                    | 2 33-33-00-00-00-FB 000000000000000000000000000                                                                                                    |
|                                                                                                    | 4 -1.44748245823 ms IPv4 UDP                                | 59273 BC-30-5B-CF-77-27 141.121.237.244                                                                                                    | MS_SSDP 01-00-5E-7F-FF-FA_239.255.255.250                                                                                                    |
|                                                                                                    | 5 -1.41372286456 ms IPv4 ICMP Information Rep               | NY 98-48-E1-C6-2A-95 141.121.237.191                                                                                                    | FF-FF-FF-FF-FF-FF 141.121.239.05                                                                                                    |
| 2 And a maintained and a maintained in the process of the process of the process | 6 -1.40132301432 ms IPv6 ICMP Parameter Probl               | lem C2-00-51-FA-00-00 2001:0DB8:0000:0012:0000:0000:000                                                                                                    | 1 C2-01-51-FA-00-00 2001:0066:0000:00                                                                                                    |
| 2 and the proceeding of the proceeding of the process of the process of the process of the process of the process of the proceeding of the proceeding of the process of the proceeding of the proceeding of the proceeding of the proceeding of the proceeding of the proceeding of the process of the proceeding of the process of the proceeding of the proceeding of the proce   | 7 -1.38460321840 ms IPv5 Packet                             | 00-30-D3-21-12-3D 8000:0000:0000:0230:D3FF:FE21:123D:FF0                                                                                                    | 2 33-33-00-00-FB 0000:0000:0000:00                                                                                                    |
|                                                                                                    | 8 -1.37516333213 ms IPv4 TCP                                | 61303 00-08-E3-FF-FD-90 146.208.217.60                                                                                                    | RDP 98-48-E1-C6-24-95 141.121.237.191                                                                                                    |
|                                                                                                    | al III                                                      | the second second second second second second second second second second second second second second second se                                                                                                    |                                                                                                    |
|                                                                                                    | Symbols - 7 D                                               | Detais                                                                                                    | Header ·                                                                                                    |
|                                                                                                    | mV Index Time Data * indicates n                            | Generated Fields                                                                                                    |                                                                                                    |
|                                                                                                    | 1114 -1.41236288169 ms C1                                   | Packet Details                                                                                                    |                                                                                                    |
|                                                                                                    | Cumhal Table                                                | - IEEE 802.3                                                                                                    | Destruction MMC[47:10                                                                                                    |
|                                                                                                    | Symbol Table                                                | Destination MAC = FF-FF-FF-FF-FF Hardware Address                                                                                                    | 60717111                                                                                                    |
|                                                                                                    | 1118 -1.41204288559 ms 20                                   | Source MAC = 98-48-E1-C6-2A-95 Handware Address                                                                                                    | Decination MAC[13:0]                                                                                                    |
| - And the international statement of the property of the property of the pr   | 1119 -1.41196288560 ms 30                                   | Length/Type – Internet Protocol version 4 (IPv4)                                                                                                    | 04717                                                                                                    |
|                                                                                                    | 1120 -1.41188288758 mt 10                                   | - 1994                                                                                                    | Source MA((3119)                                                                                                    |
|                                                                                                    | 1122 -1.41122288943 mt C2                                   | Internet Header Length = 5 Decimal                                                                                                    | 0wE1C62A95                                                                                                    |
|                                                                                                    | 1123 -1.41164289037 ms D8                                   | Differentiated Services = Default PHB                                                                                                    | Length/Type Wission                                                                                                    |
|                                                                                                    | 1124 -1.41156289127 ms 97                                   | Explicit Congestion Notification - Non-ECT (Non ECN-Capable Transpor                                                                                                    | 0x0000 0x4                                                                                                    |
|                                                                                                    | 1125 -1.41148289218 ms DE                                   | Total Length = 28 Decimal                                                                                                    | Total Length                                                                                                    |
|                                                                                                    | mV 1126 -1.41140289319 ms FB                                | - Identification = 04FB Hex<br>Descent (That) = 0.0 feature                                                                                                    | 0+0010                                                                                                    |
|                                                                                                    | 1127 -1.41132289407 ms DB                                   | -Don't Fragment = Not Set                                                                                                    | R D M fragment Offuet Tim                                                                                                    |
|                                                                                                    | 1129 -1.41116289586 ms FE                                   | More Fragments = Set                                                                                                    | 0 0 1 0x0002                                                                                                    |
|                                                                                                    | 1130 -1.41108289596 ms 50                                   | Fragment Offset – 2 Decimal                                                                                                    | Header Checksum                                                                                                    |
| Consideration of the second second se<br>second second se | 1131 -1.41100289788 ms 1                                    | Time To Live = 3 Decimal                                                                                                    | 0/9820                                                                                                    |
|                                                                                                    | 0 V 1132 -1.41092289886 ms 0                                | Protocol = Internet Control Message Protocol (ICMP)                                                                                                    | Source (P[15:0]                                                                                                    |
|                                                                                                    | 1133 -1.41084289978 ms CE                                   | Source IP = 141.121.237.191 Dot Notation                                                                                                    | OxEDDF                                                                                                    |
|                                                                                                    | 1135 -1.41068290169 ms 30                                   | Destination IP = 141.121.239.05 Dot Notation                                                                                                    | Dettination IP[15:0]                                                                                                    |
|                                                                                                    | 1136 -1.41060290274 ms 51                                   | e ICMP                                                                                                    | over 11                                                                                                    |
|                                                                                                    | 1137 -1.41052290362 ms 0                                    | Type – Information Reply                                                                                                    | Oreclasum                                                                                                    |
|                                                                                                    | 0 V 1138 -1.41044290455 ms 10                               | Code = 0 Decimal                                                                                                    | 046019                                                                                                    |
|                                                                                                    | 1139 -1,41036290345 ms 0                                    | Identifier = 0115 Hay                                                                                                    | Sequence number                                                                                                    |
|                                                                                                    | 1141 -1.41020290744 ms 0                                    | Sequence number = 0001 Hex                                                                                                    | 0+0001                                                                                                    |
| IPV4 ICMP Inférmation Reply                                                                                                    | 1142 -1:41012290849 ms 0                                    | Payload - 00 00 00 00 00 00 00 00 00 00 00 00 0                                                                                                    | Payload[127.96]                                                                                                    |
|                                                                                                    | 1143 -1.41004290947 ms 0                                    | FCS CRC = 8A87 85DB (GOOD)                                                                                                    | 0-000000                                                                                                    |
| In-Line Decode                                                                                                    | 0 V 1144 -1.40996291048 ms 0                                |                                                                                                    | Cold State of Cold State of Co |
|                                                                                                    | 1145 -1.40988291150 ms 0                                    | · · · · · · · · · · · · · · · · · · ·                                                                                                    | Header Details                                                                                                    |
|                                                                                                    | 1147 -1.40972291347 ms 0                                    | and a second second second second second second second second second second second second second second second                                                                                                    | ***********                                                                                                    |
|                                                                                                    | 1148 -1.40954291449 ms 0                                    | 0001: 00 00 00 00 00 00 00 00 00                                                                                                    | 0-0000000                                                                                                    |
|                                                                                                    | 1149 -1.40956291552 ms 0                                    | 008: 00 00 00 00 00 00 00                                                                                                    | Payload[31.0]                                                                                                    |
| 146 m 146 m 144 m 143 m 143 m 143 m 144 m 146 m 146 m 146                                                                                                    | 1150 -1.40948291651 ms 0                                    |                                                                                                    | 0-0000000                                                                                                    |
| -1410 ms -1410 ms -1400 ms -1400 ms -1400 ms -1400 ms -1400 ms -1400 ms -1400 ms -1400 ms                                                                                                    | 1151 -1.40940291753 ms 0                                    | Payload Details                                                                                                    | PCS CRC                                                                                                    |
| [] [] [1.00 µs/ -1.4111676646 ms ] [] [] [] [] [] [] [] [] [] [] [] [] [                                                                                                    |                                                             | r dylodd Dotallo                                                                                                    | < <u> </u>                                                                                                    |
|                                                                                                    |                                                             |                                                                                                    |                                                                                                    |

| Low Speed Serial        | Embedded                     |
|-------------------------|------------------------------|
| l <sup>2</sup> C        | USB 2.0 <sup>1</sup>         |
| SPI                     | eUSB2                        |
| Quad SPI                | USB-PD                       |
| eSPI                    | 10/100 Ethernet <sup>1</sup> |
| Quad eSPI               |                              |
| RS232/UART              |                              |
| l <sup>2</sup> S        |                              |
| SVID                    | MIPI                         |
| JTAG <sup>2</sup>       | RFEE <sup>2</sup>            |
| Manchester              | I3C                          |
| Automotive              | SPMI                         |
| CAN / CAN FD            |                              |
| LIN                     | Military / Aero              |
| SENT                    | ARINC 429                    |
| FlexRay <sup>2</sup>    | MIL STD 1553                 |
| 100Base-T1 <sup>1</sup> | SpaceWire                    |

1. Compliance Test Also Offered

2. Software trigger

# **Physical Layer Testing**

#### Trigger by Waveform Shape – D9010SCNA Event Identification Software

 ✓ InfiniiScan Zone Trigger: draw zones for a signal to hit or miss, or based on measured parameters.

#### Timing, Vertical, and Phase Noise – D9010JITA

 ✓ Analyze, measure, deconstruct and plot different components of jitter and noise

#### Cable and Fixture Removal – D9010DMBA

✓ Widen eyes by removing effects of cables or fixtures

#### Equalization and Crosstalk – D9020ASIA

- ✓ Widen eyes by removing effects of channel noise, ISI
- ✓ Simulate and remove effects of aggressors on signals

#### **PAM-3 – D9010PAMA**

Measurements clock recovery, and eye diagrams

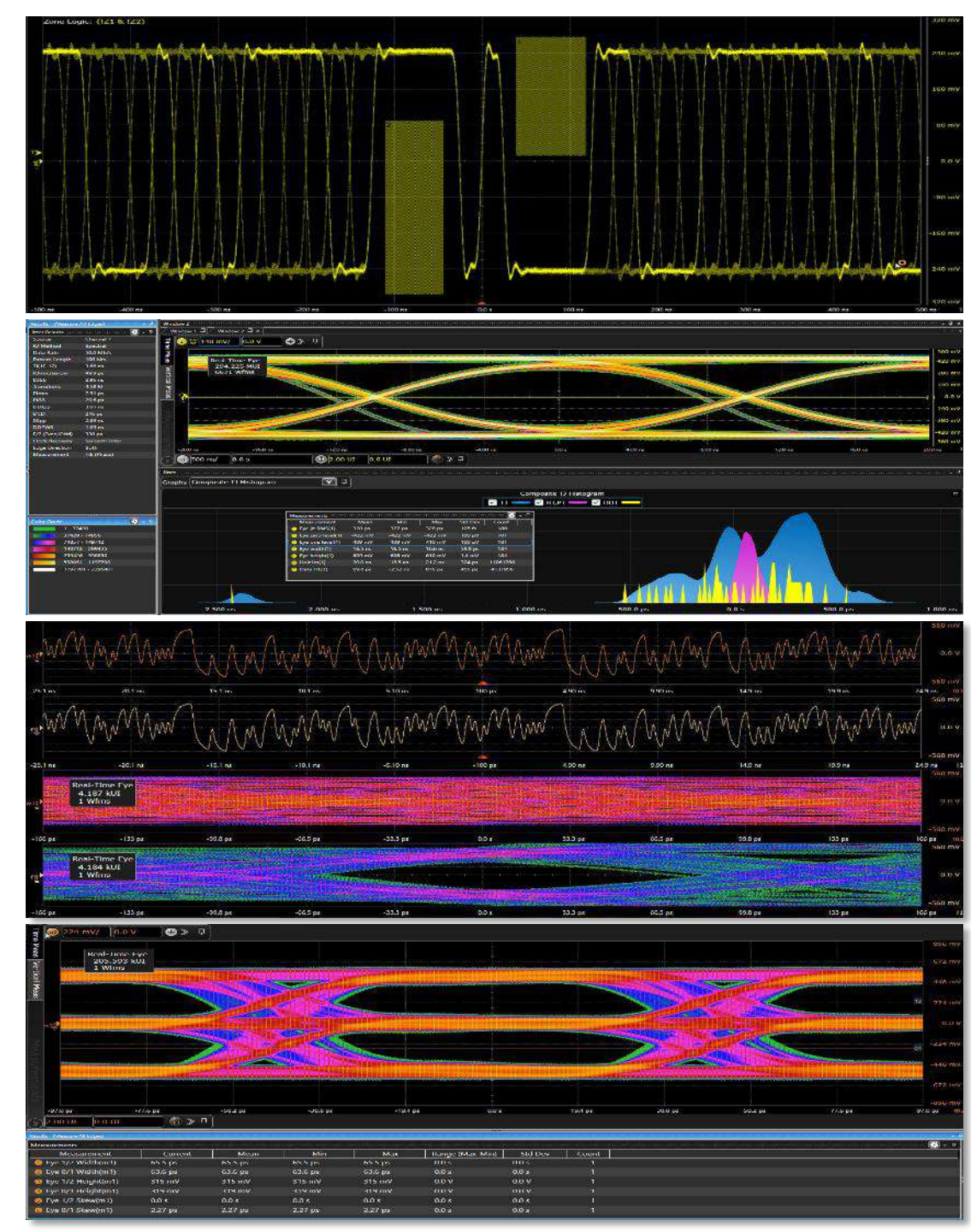

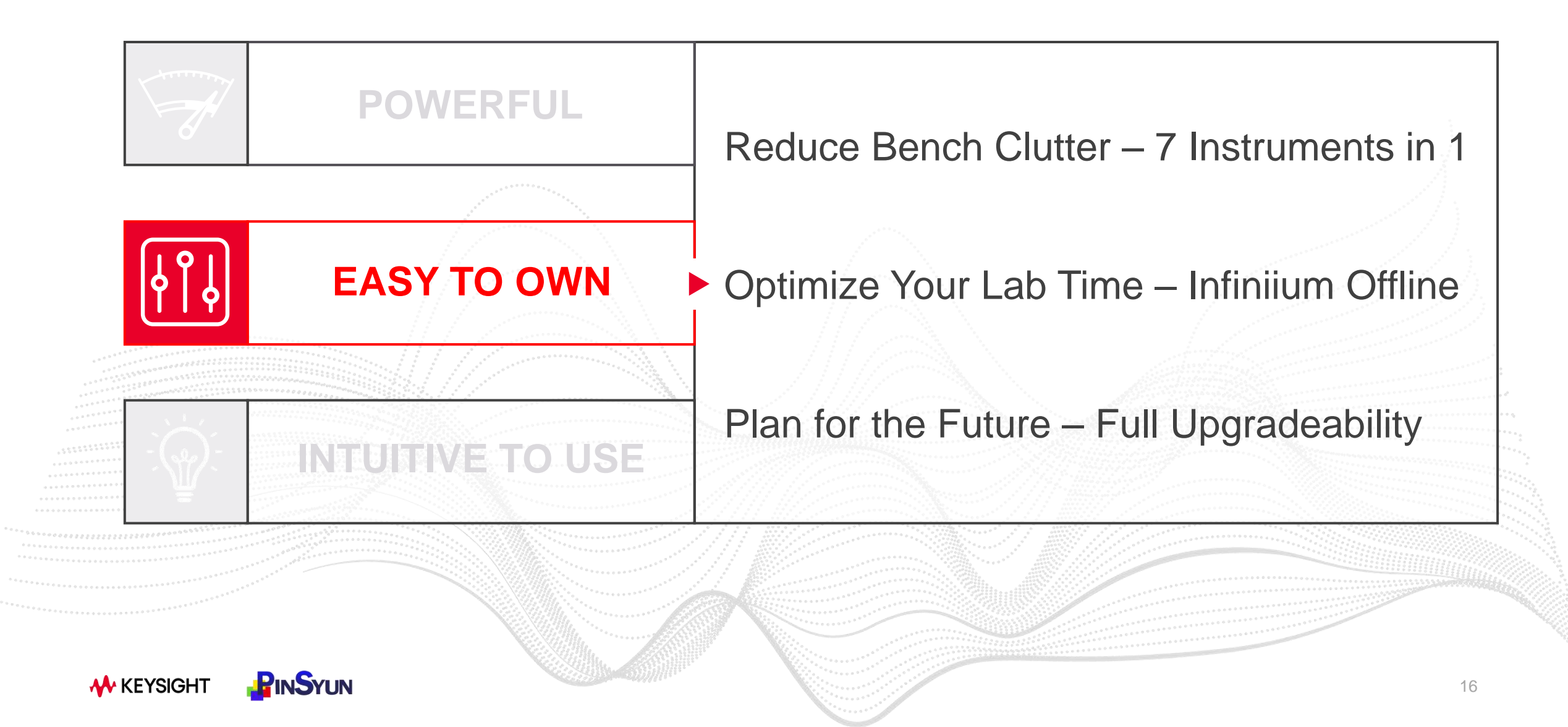

#### **Reduce Bench Clutter – 7 Instruments in 1**

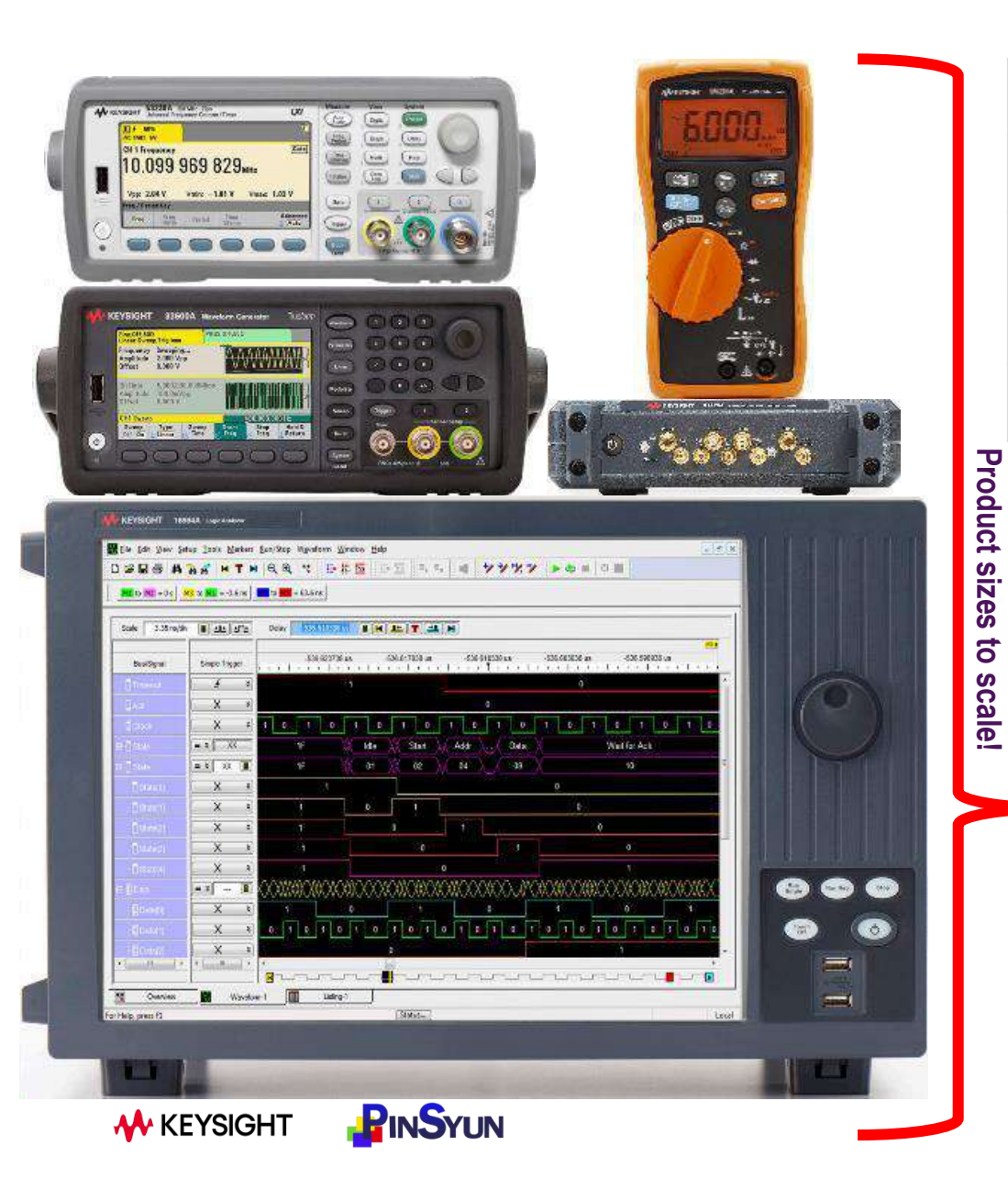

| Integra              | ted Instruments                 |
|----------------------|---------------------------------|
| Digital Oscilloscope | Digital Voltmeter               |
| _ogic Analyzer (MSO) | Counter                         |
| Protocol Analyzer    | Function Generator              |
|                      | Frequency Response Analyzer     |
|                      | <complex-block></complex-block> |

#### Logic Analysis (MSO)

Correlate analog and digital domains synchronously using MSO capability!

- ✓ Use symbols to quickly interpret waveforms
- Use digital channels for protocol trigger and decode (I<sup>2</sup>C, SPI, RS-232, JTAG, USB etc)
- Combine with oscilloscope channels to trigger across up to 24 channels simultaneously

| ations        |
|---------------|
| 16            |
| 8 GSa/s       |
| 31.25 Mpts/ch |
| 2 ns          |
| >200 MHz      |
|               |

🚸 KEYSIGHT 🛛 🔐 INSYUN

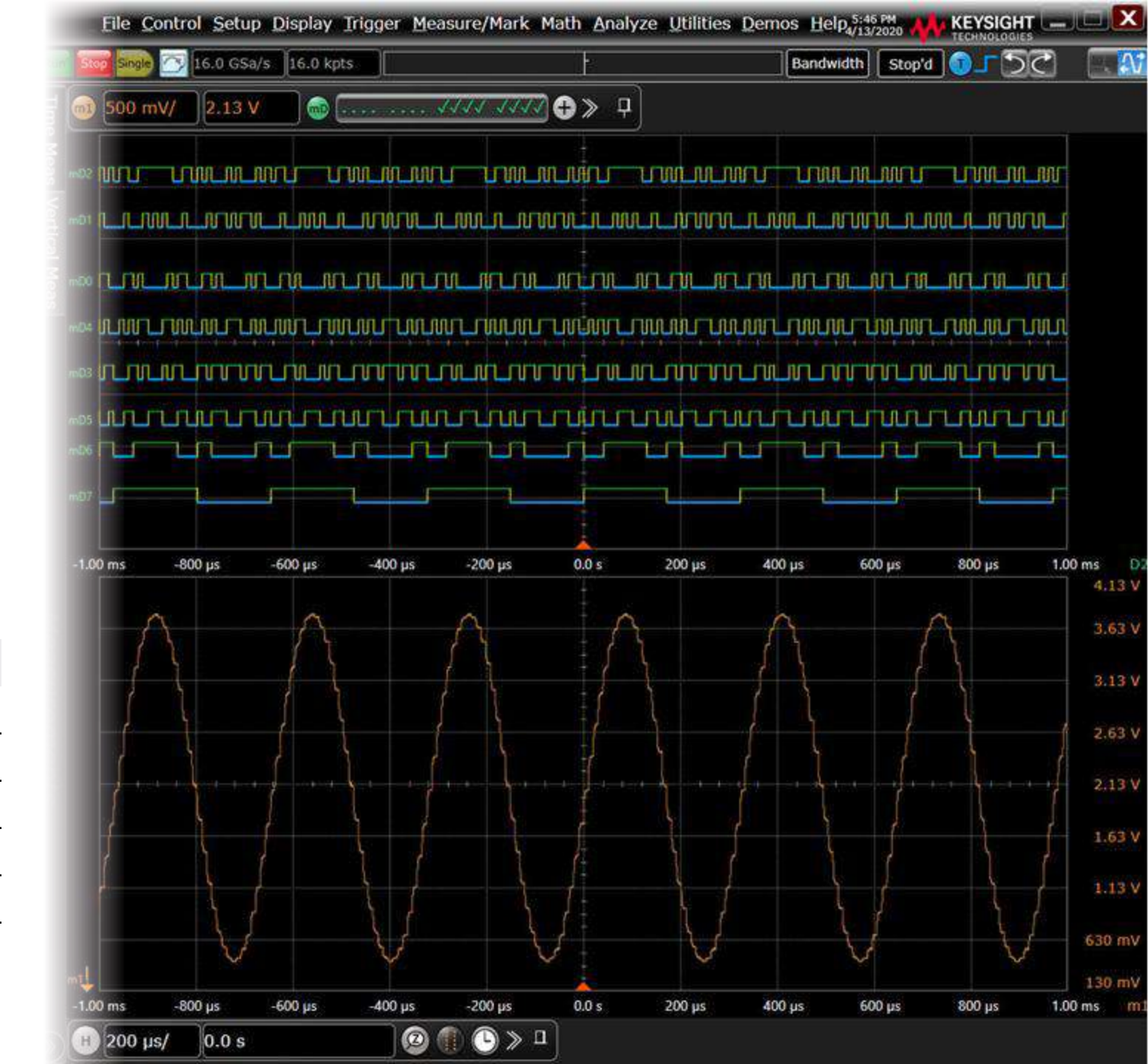

#### **DVM / Counter**

**KEYSIGHT** 

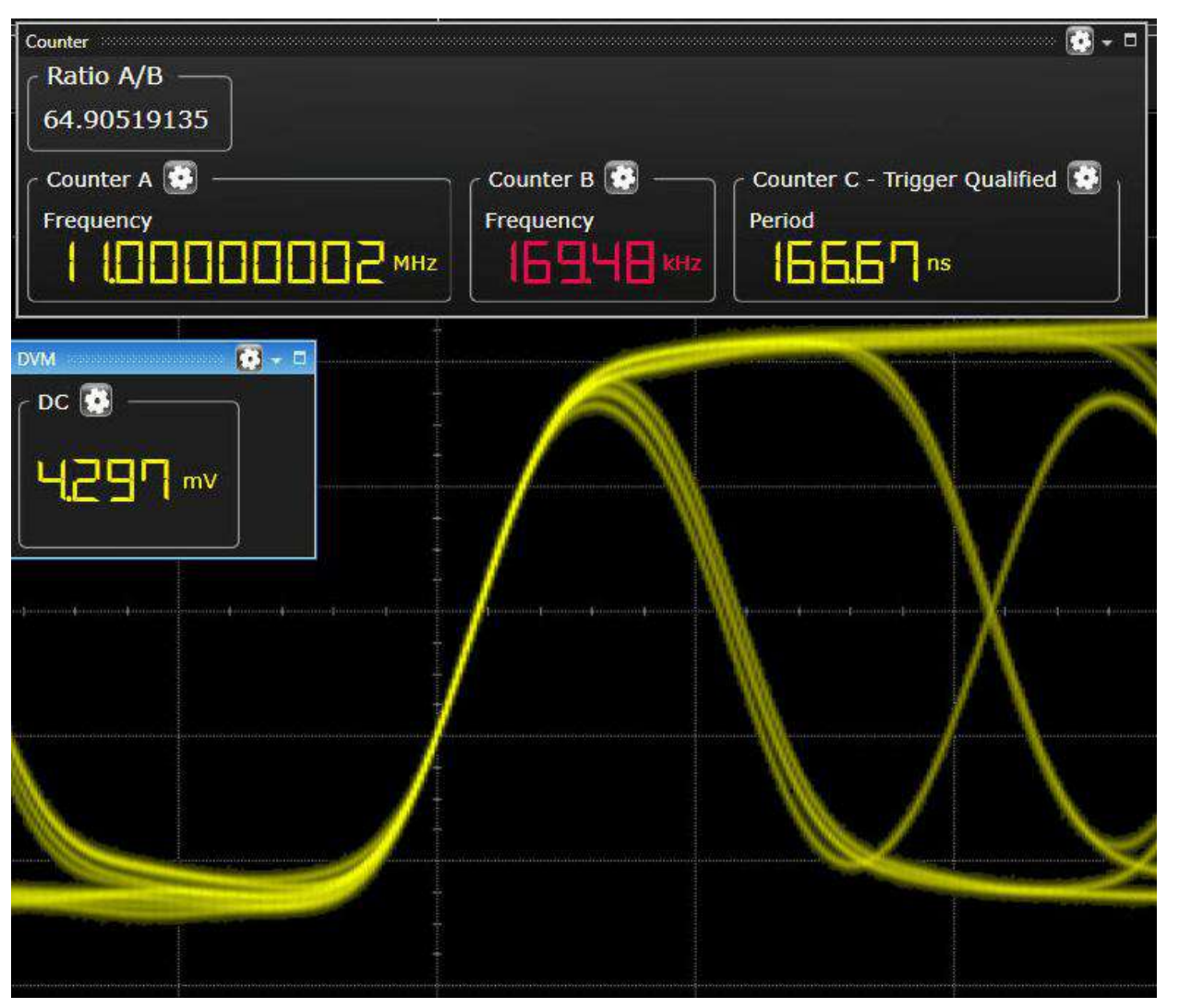

- Avoid turning on a channel, scaling, and optimizing the display for simple voltage and frequency measurements
- Separate signal path behind the input BNC
- More accurate than a traditional measurement

|                   | DVM Specifications                                                                                                    |
|-------------------|----------------------------------------------------------------------------------------------------|
| Digits            | 4                                                                                                    |
| Sources           | Analog Channels 1 thru 8                                                                                               |
| Modes             | AC <sub>RMS</sub> , DC, DC <sub>RMS</sub>                                                                              |
|                   |                                                                                                    |
|                   | Counter Specifications                                                                                                 |
| Digits            | 2x 10 digit, 1x 8 digit                                                                                                |
| Sources           | Analog Channels 1 thru 4                                                                                               |
| Modes             | 10 digit counters: frequency, period, totalize<br>8 digit counter: trigger qualified<br>A/B ratio of 10 digit counters |
| Maximum Frequency | Bandwidth of Scope                                                                                                    |

#### **WaveGen / Bode Plotter**

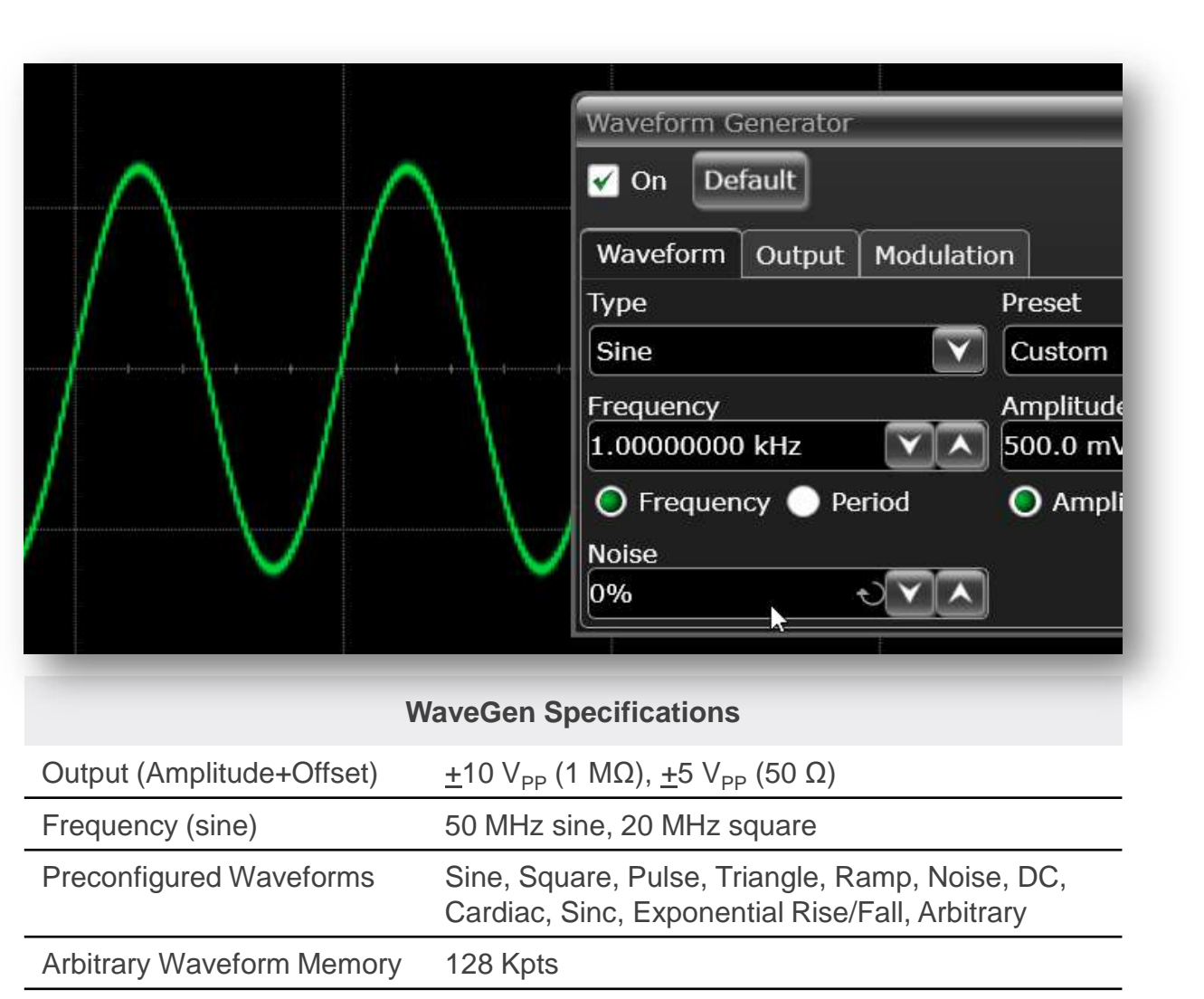

Use the WaveGen to send command signals, simulate added channel noise, see frequency response, and stress test your designs with ease!

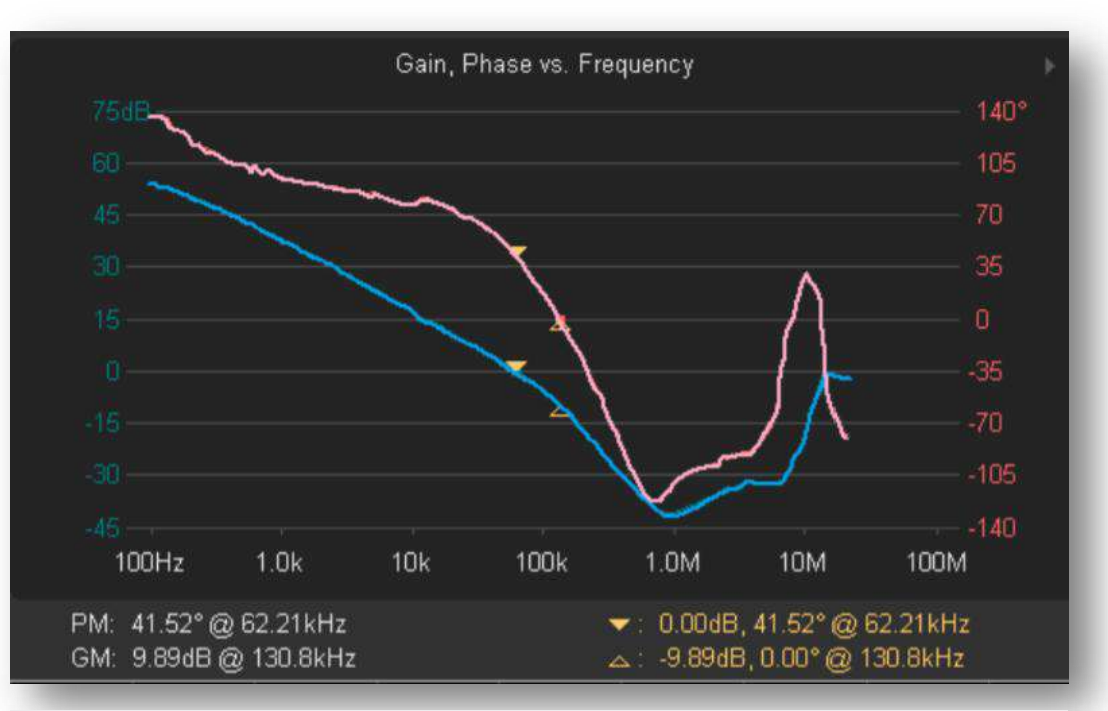

#### **Bode Plot Specifications**

| Frequency Mode        | Single or Swept                                   |
|-----------------------|---------------------------------------------------|
| Frequency Range       | 10 Hz to 50 MHz                                   |
| Number of Test Points | 1 to 1,000 points across test range               |
| Test Results          | Gain and phase plots, automatic gain/phase margin |

Modulation

**W**KEYSIGHT

AM, FM, FSK

#### **Optimize Your Lab Time - Infiniium Offline**

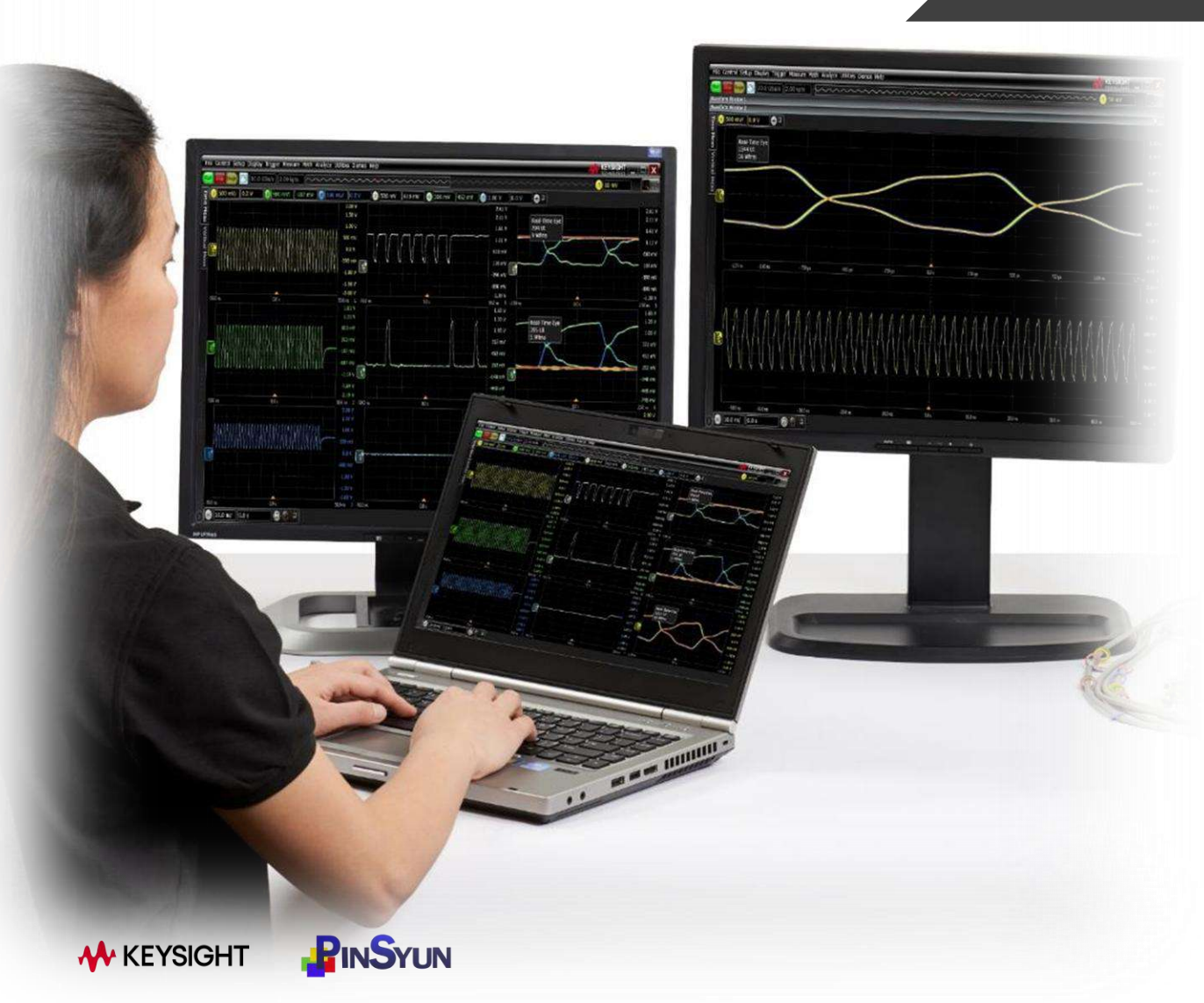

#### D9010BSEO – Analyze Data Anywhere

•Expand the use of one scope amongst several users:

•Record deep data from the actual scope to analyze waveforms in-depth at your desk, including changing parameters for deeper inspection using an identical 2D scope on your PC. (No learning curve required for a laptop-based scope interface).

•Save set-up parameters for your next session.

•Share data with remote experts to analyze in-depth. Others can fully adjust waveforms from a laptop to find what they need.

•Save waveforms to compare and document iterative designs.

•Present in-depth **design review** evidence by demonstrating changes via captured waveforms, zooming in or changing settings as needed during the meeting.

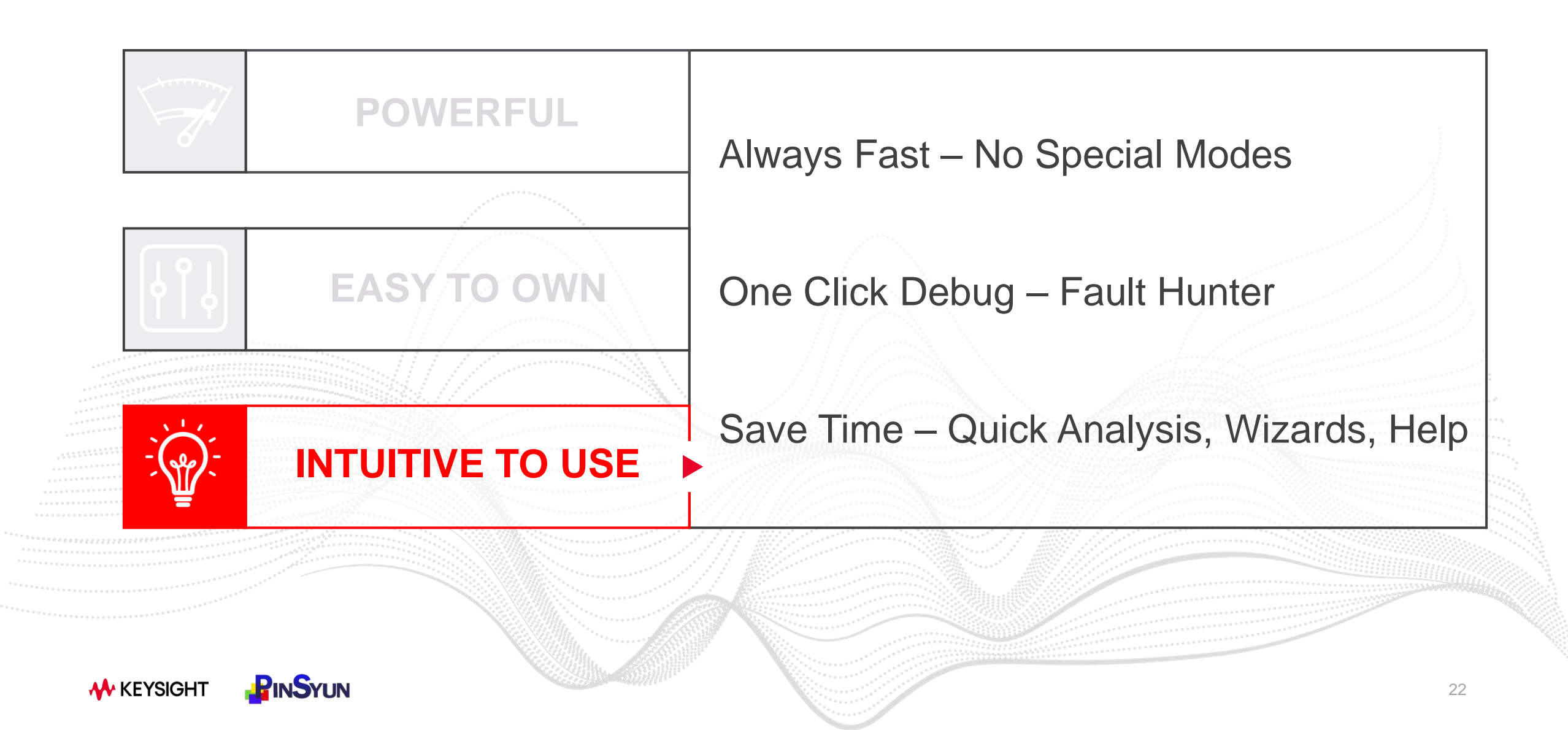

#### **Always Fast – No Special Modes**

| Metric                                                                                                    | Why You Should Care                                                                                                    | EXR-Series                               | Comparable Oscilloscope                |
|----------------------------------------------------------------------------------------------------|----------------------------------------------------------------------------------------------------|------------------------------------------|----------------------------------------|
| Triggering (wfm/s)                                                                                                    | See more of your signal                                                                                                    | >200,000 <b>(&gt;200x faster)</b>        | 1,000                                  |
| Averaging (wfm/s)                                                                                                    | Noise reduction on repetitive signals                                                                                             | >12,000 <b>(&gt;120x faster)</b>         | 100                                    |
| Measurements (meas/s)                                                                                                    | Reach 6ơ quicker                                                                                                    | >300,000 <b>(20% faster)</b>             | 250,000                                |
| Eye plotting (UI/s)                                                                                                    | Identify transients and jitter                                                                                                    | >750,000 <b>(&gt;50x faster)</b>         | 15,000                                 |
| The Infiniium EXR-Series builds<br>faster than most oscilloscopes<br>of time, the EXR-Series capture<br>comparable oscilloscope capture | s <b>eye diagrams over 50 times</b><br>in its class. In the same amount<br>es 5.7 million UI while a<br>res only 0.12 million UI. | Real-Time Eye<br>5.72141 MUI<br>320 Wfms | Real-Time Eye<br>116.630 kUI<br>7 Wfms |
| The Infiniium EXR-Series displ<br>times faster than most oscillos<br>the EXR-Series triggers 170,00                                     | <b>ays your waveform over 200</b><br>copes in its class. On this signal,<br>0 times per second, while a                           |                                          |                                        |

the EXR-Series triggers 170,000 times per second, while a comparable oscilloscope triggers only 500 times per second. You can easily see the difference in quality.

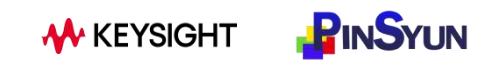

#### **One-Click Debug - Fault Hunter**

- ALL NEW Fault Hunter automatically finds signal anomalies
- View button to **see waveform issues**
- Analyze glitches, slow edges, runts

ault Hunter ? X Fault Hunter automatically finds the most common types of signal faults. It begins by getting statistics on standard measurements and then runs tests to find outliers. Setup Source Duration O Triggering - Finds rare faults, restricted limits. Autoscale Y Channel 2 V Run for a minute Limit Test - May miss rare faults, unrestricted limits Control Auto Setup 🖌 Run All after Auto Setup 🛛 Run All Tests Results Test Result Mean Std Dev Acceptable Range Run View Copy to Trig >17.3951 ns V A Positive Glitch Failed 34.8 ns 184 ps **Negative Glitch** Passed 34.8 ns 9.32 ns > 17.3951 ns YA Run View Copy to Trig Run View Copy to Trig Slow Rising Edge 11.1 ns 356 ps < 12.2036 ns Y A Passed Run View Copy to Trig YA Slow Falling Edge Passed 11.5 ns 378 ps <12.6759 ns Run View Copy to Trig Positive Runt and < 237.0 mV 9.19 mV > -209.8 mV ailed Low -359 mV : Hi 385 mV Run View Copy to Trig Low -359 mV : Hi 385 mV 9.19 mV > -209.8 mV and < 237.0 mV Negative Runt Passed

24

Never miss an intermittent signal fault again

Debug faster and with confidence

M KEYSIGHT

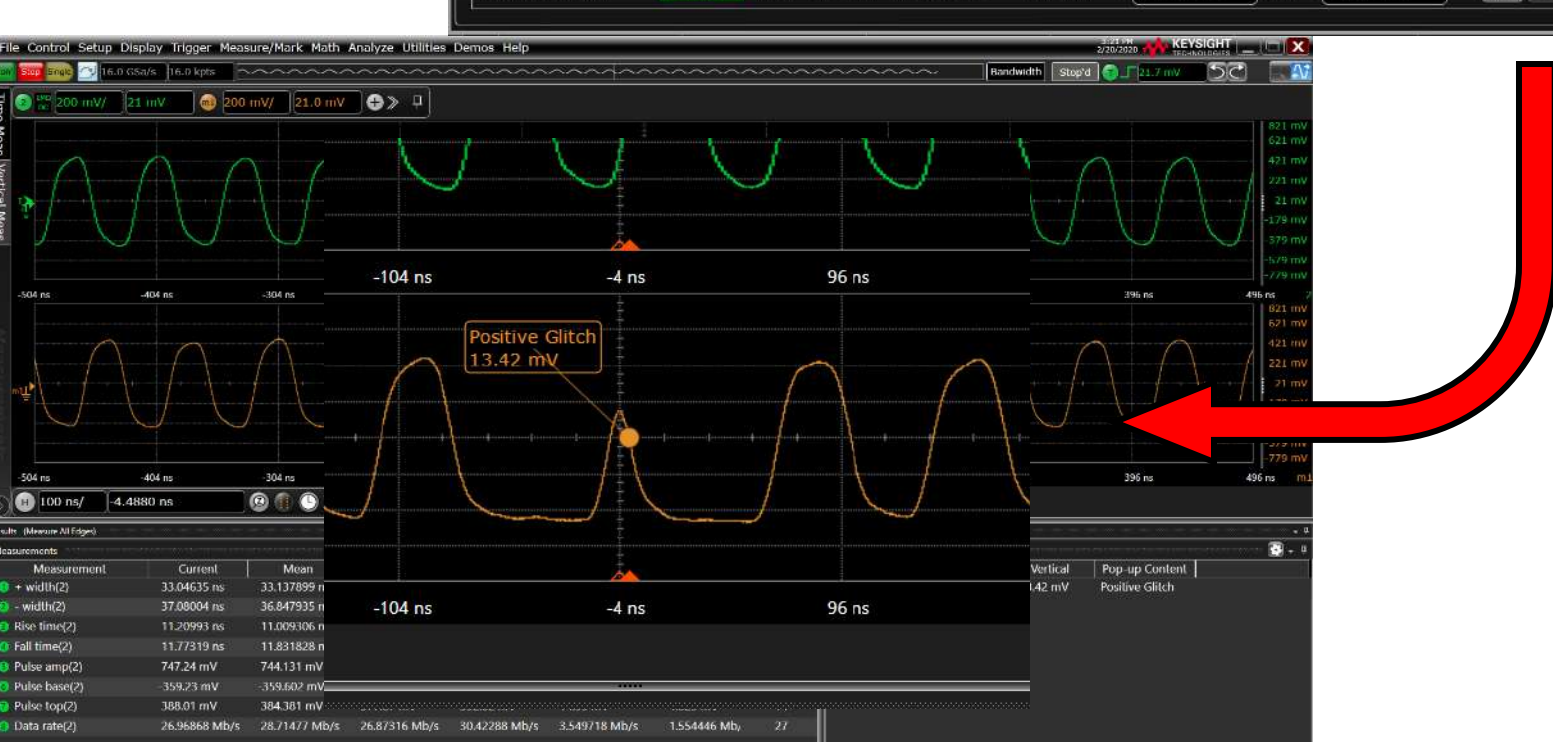

#### **Save Time – Quick Setups**

Execute tests with one click using our exclusive "Quick" features!

- ✓ Quick Measurements
- ✓ Quick Trigger/Decode
- ✓ Quick Fault Hunter
- ✓ Quick Eye Diagrams
- ✓ Quick Jitter Decomposition

| Measurement      | Current  | Mean     | Min              | Max      | Range (Max-Min) | Std Dev  | Count |
|------------------|----------|----------|------------------|----------|-----------------|----------|-------|
| 1 V p-p(1)       | 904 mV   | 889 mV   | ε <b>λ</b> 96 mV | 932 mV   | 125 mV          | 36.5 mV  | 46598 |
| 2 Period(1)      | 59.8 ns  | 70.2 ns  | 39.6 ns          | 140 ns   | 101 ns          | 31.2 ns  | 28000 |
| 3 Frequency(1)   | 16.7 MHz | 16.8 MHz | 7.12 MHz         | 25.3 MHz | 18.2 MHz        | 6.30 MHz | 28000 |
| 4 Rise time(1)   | 15.0 ns  | 14.9 ns  | 10.8 ns          | 20.1 ns  | 9.31 ns         | 1.31 ns  | 41122 |
| 5 Fall time(1)   | 16.4 ns  | 14.7 ns  | 9.18 ns          | 19.1 ns  | 9.89 ns         | 1.70 ns  | 42865 |
| 6 V max(1)       | 469 mV   | 434 mV   | 334 mV           | 474 mV   | 140 mV          | 41.3 mV  | 46598 |
| 7 V min(1)       | -435 mV  | -455 mV  | -485 mV          | -356 mV  | 130 mV          | 24.1 mV  | 46598 |
| 8 + width(1)     | 40.0 ns  | 41.1 ns  | 18.6 ns          | 101 ns   | 82.8 ns         | 21.7 ns  | 31131 |
| 9 - width(1)     | 19.9 ns  | 35.7 ns  | 18.4 ns          | 80.3 ns  | 62.0 ns         | 19.1 ns  | 34259 |
| 10 Duty cycle(1) | 66.8 %   | 53.3 %   | 24.6 %           | 76.9 %   | 52.4 %          | 14.2 %   | 28000 |

Analyze Utilities Demos Help Gallery...  $\sim\sim\sim\sim\sim$ Quick Eye Diagrams Channel 1 Ouick Jitter 2 Channel 2 **Quick Fault Hunter** Channel 3 Analysis Diagram... 🙆 Channel 4 CrossTalk... Channel 5 Equalization... 6 Channel 6 Fault Hunter... 🕖 Channel 7 Histogram... Channel 8 Jitter/Noise... Limit Test & Search...

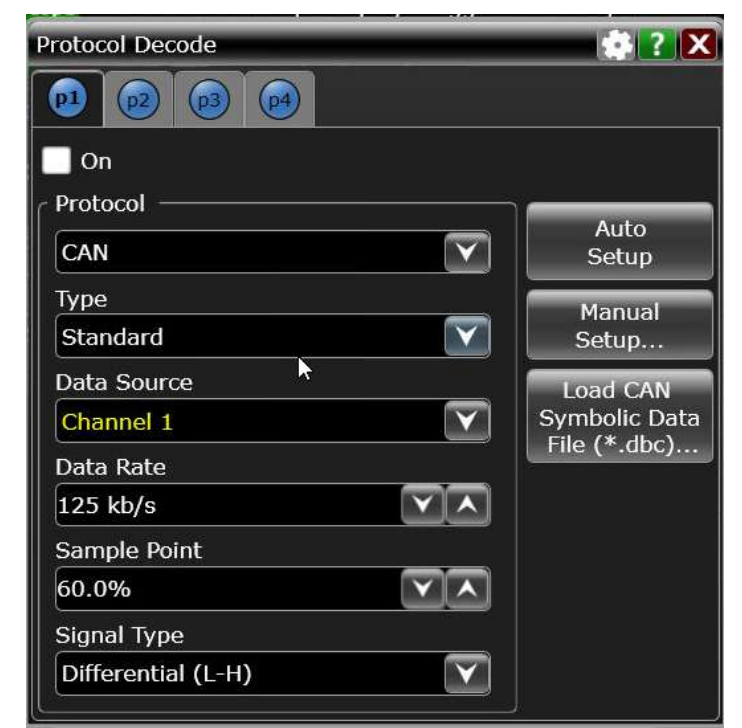

#### **Save Time – Automatic Setup Wizards**

Setup wizards walk you step by step through every setting you need to adjust for the best measurement results!

- ✓ Switch Mode Power
- ✓ Power Integrity
- ✓ Real-Time Eyes
- ✓ Measurement Analysis
- ✓ Crosstalk
- ✓ Jitter Decomposition
- ✓ ...And More!

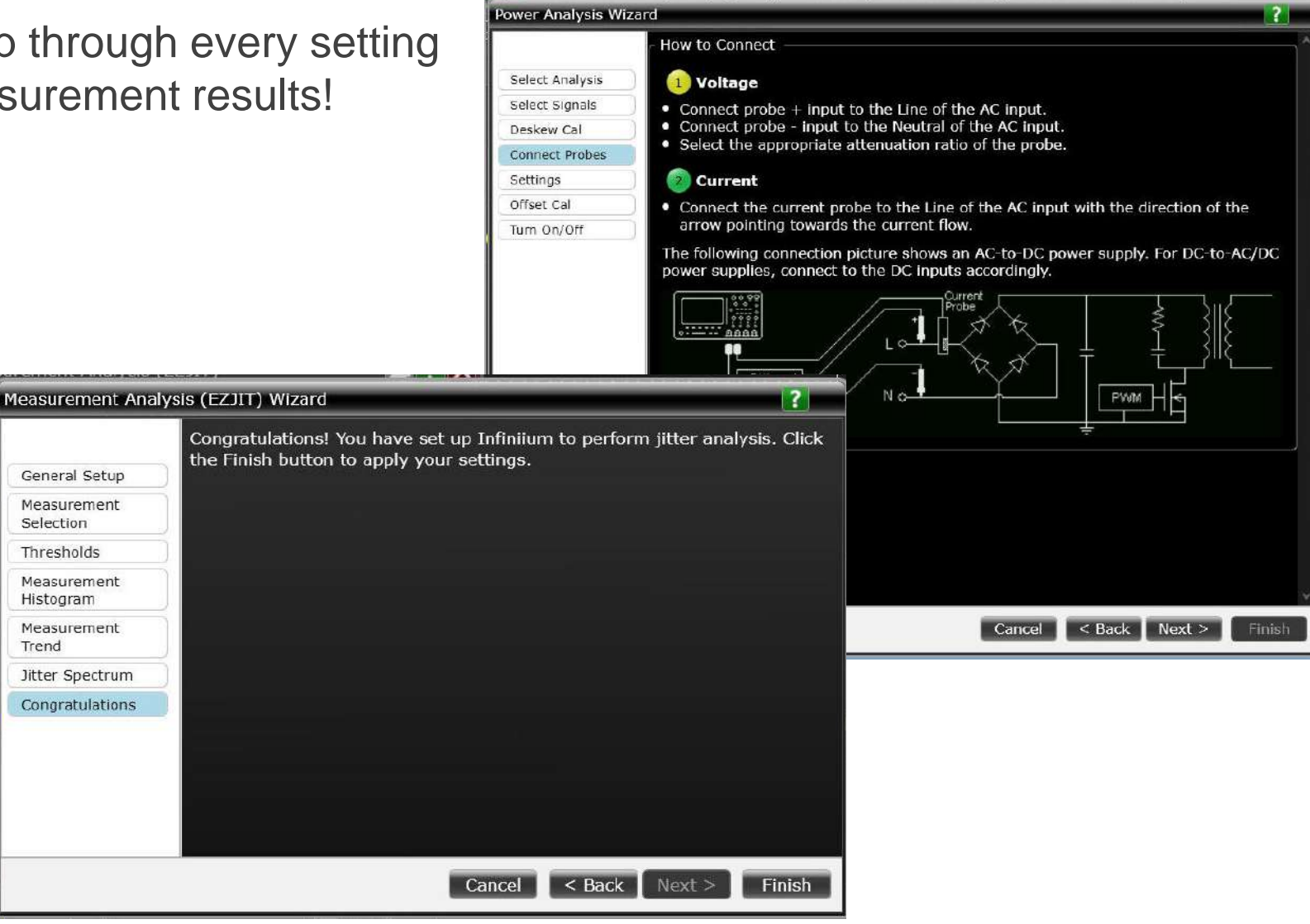

#### Save Time – One Click Help

Access built-in help for any menu with a single click!

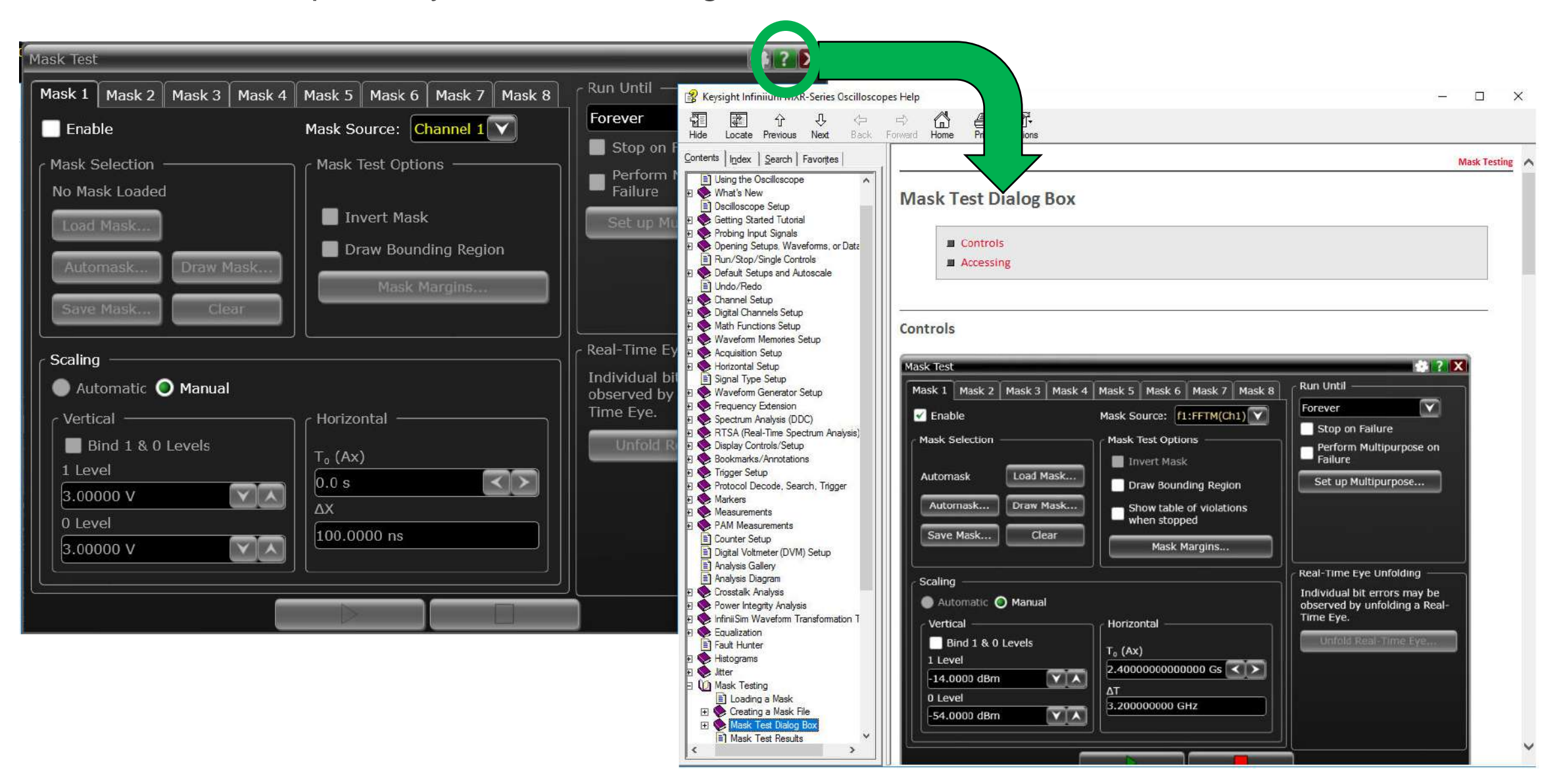

#### **Hardware Configuration**

# EXR258A Bandwidth (x100 MHz)

| Instrument Upgrades                                                               | Model                        |
|-----------------------------------------------------------------------------------|------------------------------|
| Add memory, 200/400 Mpts/ch                                                       | EXR2MEM                      |
| Add AWG, 50 MHz                                                                   | EXR2WAV                      |
| Add MSO, 16 channels                                                              | EXR2MSO                      |
|                                                                                   | <u> 1958</u>                 |
|                                                                                   |                              |
| Additional Equipment                                                              | Model                        |
| Additional Equipment<br>Extra SSD, 500 GB / 1 TB (removable)                      | Model<br>EXR2SSD             |
| Additional Equipment<br>Extra SSD, 500 GB / 1 TB (removable)<br>Rackmount kit, 8U | Model<br>EXR2SSD<br>EXR2RACK |

BNC(m) - SMA(f) Adapters

GPIB adapter (ICS Electronics)

| Model Numbers by Bandwidth and Channels |            |            |
|-----------------------------------------|------------|------------|
| Bandwidth                               | 4 Channels | 8 Channels |
| 500 MHz                                 | EXR054A    | EXR058A    |
| 1 GHz                                   | EXR104A    | EXR108A    |
| 2 GHz                                   | EXR204A    | EXR208A    |
| 2.5 GHz                                 | EXR254A    | EXR258A    |

#### 

| Calibration Options             | Model      |
|---------------------------------|------------|
| ISO 17025 Cal. (Not Accredited) | EXR000-1A7 |
| ISO 17025 Cal. (Accredited)     | EXR000-AMG |

Future Upgrades Model

54855-67604

4865B<sup>3</sup>

| Add bandwidth, up to 2.5 GHz | EXR2BW  |
|------------------------------|---------|
| Add analog channels, 4 to 8  | EXR28CH |

M KEYSIGHT

| Software Configuration                                                                                                 |           | Power Applications                    | Model     |
|----------------------------------------------------------------------------------------------------|-----------|---------------------------------------|-----------|
| Protocol Decode/Trigger Applications                                                                                   | Model     | Power Integrity (Rails, Distribution) | D9010POWA |
| I <sup>2</sup> C, SPI, Quad SPI, RS232/UART, I <sup>2</sup> S, SVID, Manchester, eSPI <sup>1</sup> , JTAG <sup>1</sup> | D9010LSSP | Switch Mode Power (w/ FRA)            | D9010PWRA |
| USB 2.0, USB-PD, 10/100 Ethernet                                                                                       | D9010EMBP | Signal Integrity Applications         | Model     |
| CAN/CAN-FD/CAN-dbc, LIN, SENT                                                                                          | D9010AUTP | EZJit Complete: Jitter Analysis       | D9010JITA |
| I <sup>3</sup> C, SPMI, RFFE                                                                                           | D9010MPLP | InfiniiScan Zone Triggering           | D9010SCNA |
| ARINC 429, MIL-1553, SpaceWire                                                                                         | D9010MILP | De-Embedding                          | D9010DMBA |
| Infiniium Basic Protocol Trigger/Decode<br>Bundle: Includes all of the above                                           | D9011BDLP | Equalization and Crosstalk            | D9020ASIA |
| Automotive Ethernet                                                                                                    | D9020AUTP | Advanced Applications                 | Model     |
|                                                                                                    |           | PAM-3 and PAM-4 Analysis              | D9010PAMA |
| Offline Applications (PC Based)                                                                                        | Model     | User-Defined Application              | D9010UDAA |
| Infiniium Offline (full Infiniium UI)                                                                                  | D9010BSEO | Compliance Applications               | Model     |
| EZJit Complete Offline                                                                                                 | D9010JITO |                                       |           |
| DMBA + ASIA + PAMA Offline                                                                                             | D9010ASIO |                                       | D90100SBC |
| Protocol Decode Offline (Protocols are                                                                                 | D9010LSPO | 10/100 Ethernet                       | D9010ETHC |
| split up in two packages, see datasheet)                                                                               | D9010HSPO | Automotive Ethernet                   | AE6900T   |

#### A Range of Keysight Oscilloscopes

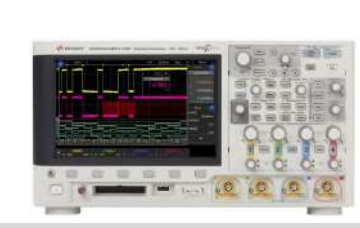

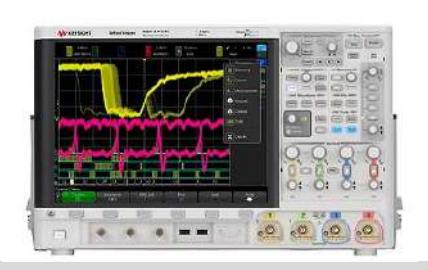

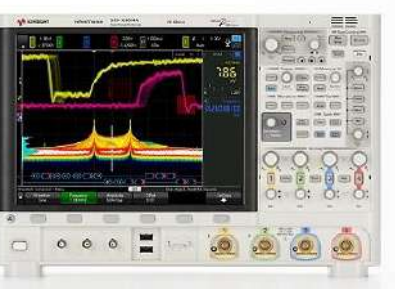

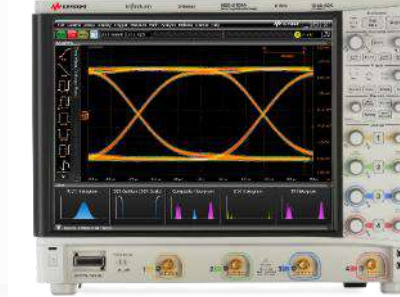

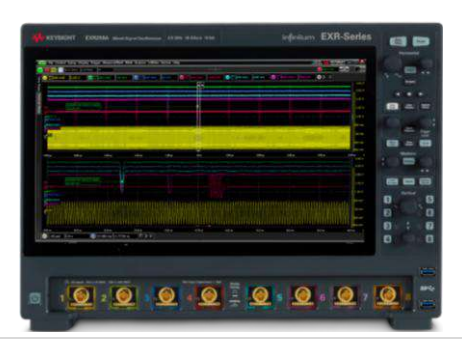

|                              | 1                                         | nfiniiVision Class Scopes         | ;                             | Infiniium C                     | lass Scopes          |
|------------------------------|-------------------------------------------|-----------------------------------|-------------------------------|---------------------------------|----------------------|
|                              | 3000T X-Series                            | 4000 X-Series                     | 6000 X-Series                 | S-Series                        | <b>EXR-Series</b>    |
| Channels                     | 2, 4                                      | 2, 4                              | 2, 4                          | 4                               | 4, 8                 |
| Max Bandwidth                | 100 MHz →<br>1 GHz                        | 100 MHz →<br>1.5 GHz <sup>1</sup> | 1 GHz →<br>6 GHz <sup>2</sup> | 500 MHz →<br>8 GHz <sup>2</sup> | 500 MHz →<br>2.5 GHz |
| Sample Rate <sup>3</sup>     | 2.5 GSa/s                                 | 2.5 GSa/s                         | 10 GSa/s                      | 10 GSa/s                        | 16 GSa/s             |
| Max Memory <sup>3</sup>      | 2 Mpts                                    | 2 Mpts                            | 2 Mpts                        | 400 Mpts                        | 400 Mpts             |
| ADC                          | 8 bits                                    | 8 bits                            | 8 bits                        | 10 bits                         | 10 bits              |
| WaveGen                      | 1x 20 MHz                                 | 2x 20 MHz                         | 2x 20 MHz                     | N/A                             | 1x 50 MHz            |
| MSO                          | 16 channels                               | 16 channels                       | 16 channels                   | 16 channels                     | 16 channels          |
| Operating<br>System          | Embedded                                  | Embedded                          | Embedded                      | Windows 10                      | Windows 10           |
| A March an destable to A OLD | and the former than a state of the second |                                   |                               |                                 |                      |

1. Max bandwidth is 1 GHz with four channels on

2. Max bandwidth is 4 GHz with four channels

3. Specified with all analog channels on

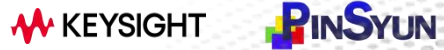

# All-New Hi-Z+ Passive Probing System

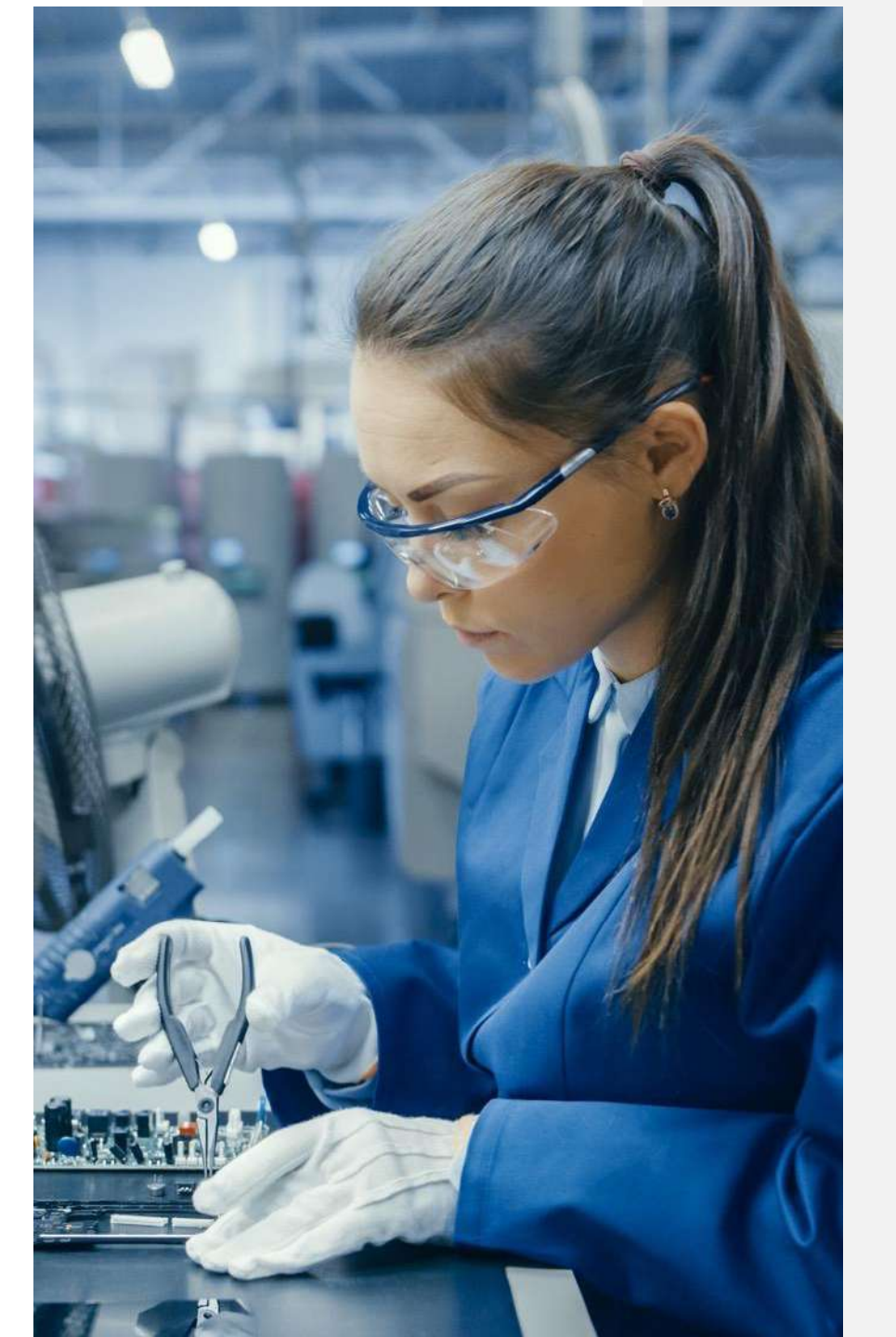

#### **Hi-Z+ Passive Probing System**

Perfect for demanding high-voltage, fast signals, Keysight's new Hi-Z+ passive probing system delivers never before seen performance in a compact, rugged design.

#### PP0001A...

- ✓ 1 GHz of bandwidth and 300 V<sub>RMS</sub> of input voltage
   PP0002A...
- ✓ 800 MHz bandwidth and 1.2 kV<sub>RMS</sub> input voltage
   PP0003A...
- ✓ MMCX probing with 1 GHz bandwidth and 30  $V_{RMS}$  input voltage

#### All three offer...

- ✓ A broad selection of connection accessories available
- ✓ Compact, rugged 5 mm tip for probing the tightest spaces

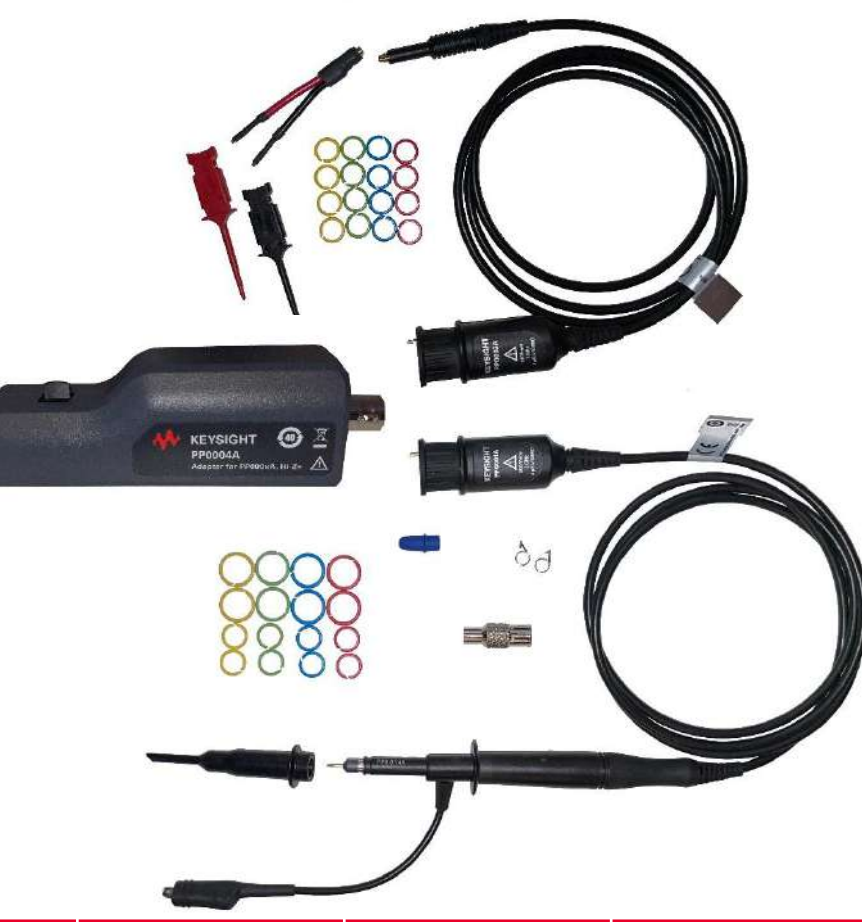

|                 | PP0001A       | PP0002A       | PP0003A     |
|-----------------|---------------|---------------|-------------|
| Bandwidth       | 1 GHz         | 800 MHz       | 1 GHz       |
| Voltage (rms)   | 300           | 1200          | 30          |
| Voltage (peak)* | 1500          | 3000          | 42.4        |
| Input to scope  | Via PP0004A   | Via PP0004A   | Via PP0004A |
| Tip style       | Cartridge tip | Cartridge tip | MMCX        |

\*peak overvoltage is allowed for a duration of a few milliseconds or less.

#### **Hi-Z+ Passive Probing System**

| Part Kit | Description                           | Notes                                                                    | Standard? |
|----------|---------------------------------------|--------------------------------------------------------------------------|-----------|
| PP0011A  | PP0001A / PP0002A accessory kit       | Channel ID rings, grabber hook, BNC adapter, ground springs, ground clip | Yes       |
| PP0013A  | PP0003A accessory kit                 | Channel ID rings, redblack mini grabbers, MMCX to square adapter         | Yes       |
| PP0014A  | PP0001A fixed cartridge accessory kit | Probe tip cartridge, protective tip covers                               | Yes       |
| PP0017A  | PP0001A adapter kit                   | Square socket probe tip adapters, PCB to probe tip adapters              | No        |
| PP0018A  | PP0002A fixed cartridge accessory kit | Probe tip cartridge, protective tip covers                               | Yes       |
| PP0019A  | PP0002A adapter kit                   | Square socket probe tip adapters, PCB to probe tip adapters              | No        |

1

Qty 2

PCB to Probe

Tip Adapter

#### PP0001A Probe - Standard Accessories

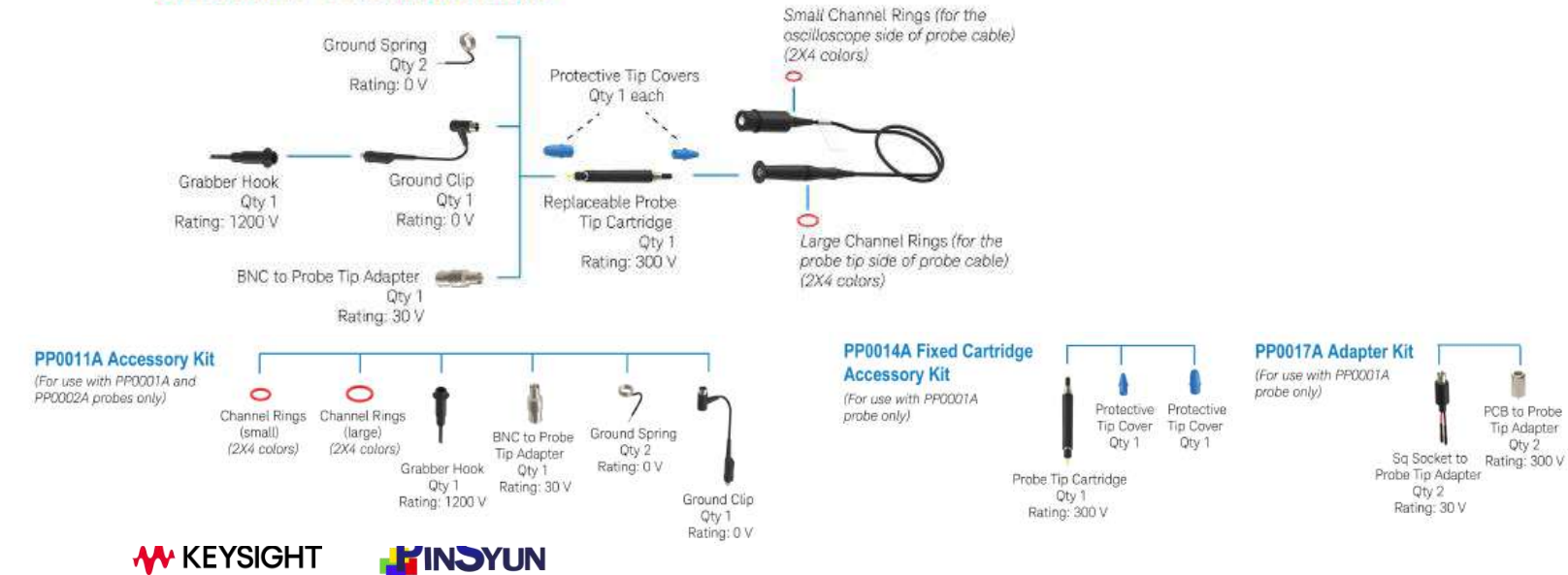

#### **Target Markets, Applications**

#### **Target Customers**

- R&D Design
- R&D Validation
- Installation and Maintenance

#### Applications

- High Power Converters
- High Power Semiconductors
- Large Motor Drive Design
- Gallium Nitride (GaN) devices

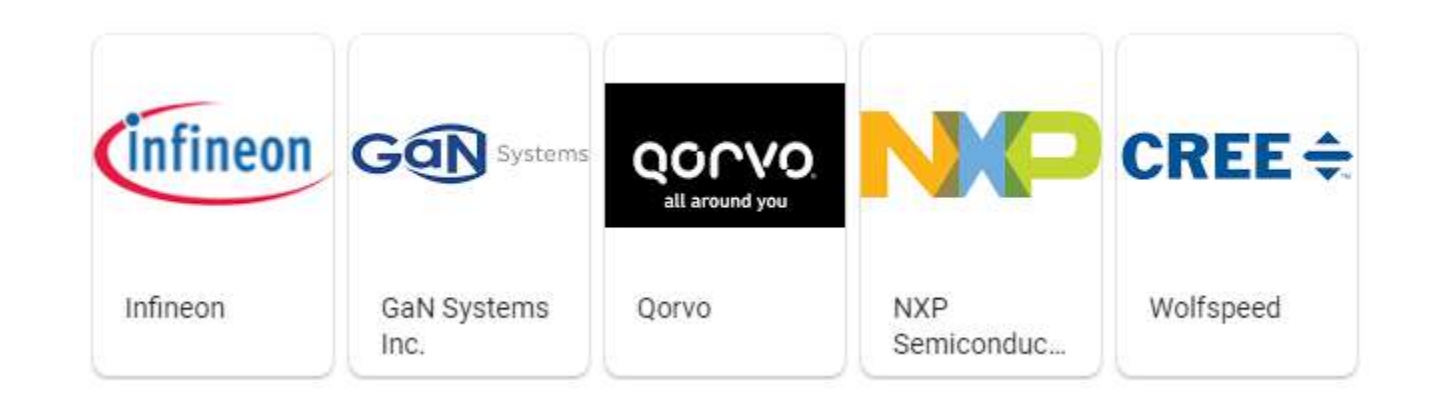

# **KEYSIGHT**

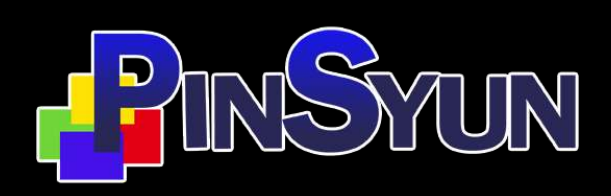

是德科技優秀業績經銷商 品勛科技股份有限公司 www.pinsyun.com.tw TP: 02-22789886 HC: 03-668-1808 TN: 06-230-0896

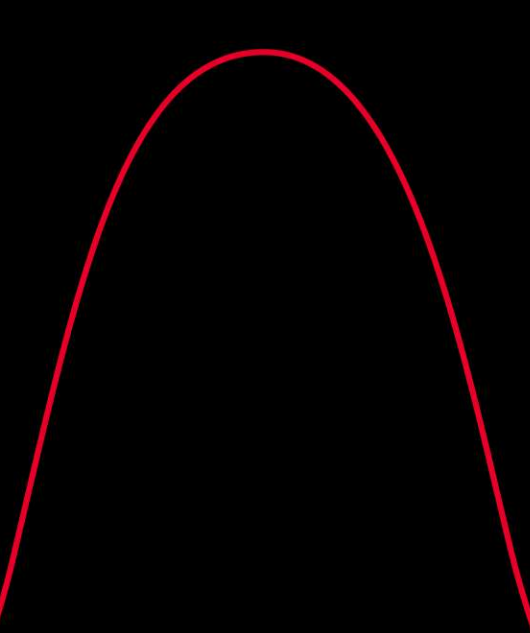

# Labs

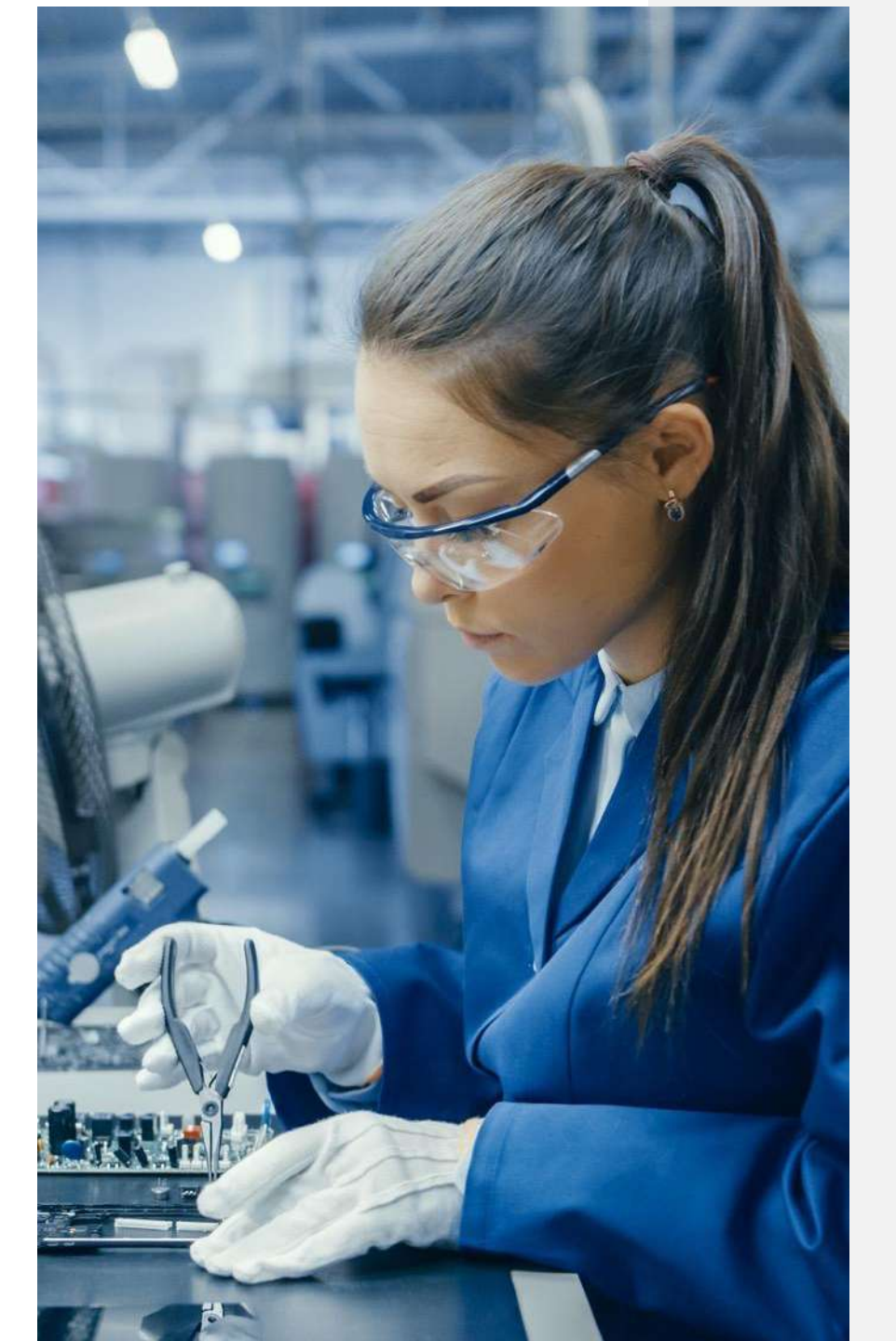

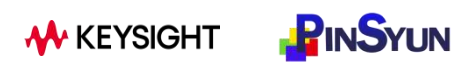

#### Demo 1: Quick Eye Diagram (30 mins)

- 1. Select **Setup > Factory Default**. This resets the scope.
- Select Setup > Waveform Generator. Under the Type dropdown, switch it from Sine to Demo. In the Demo dropdown that appears below that, select Real-Time Eye. Then click the On checkbox in the top left of the dialog to enable the signal. Close the dialog.
- 3. Change the time scale to **50us/scale**, **200mV/scale**
- 4. Navigate to Analyze > Quick Eye Diagrams > Channel 1
- 5. Navigate to **Analyze > Quick Jitter > Channel 1**
- 6. In Graphs > Select all graphs

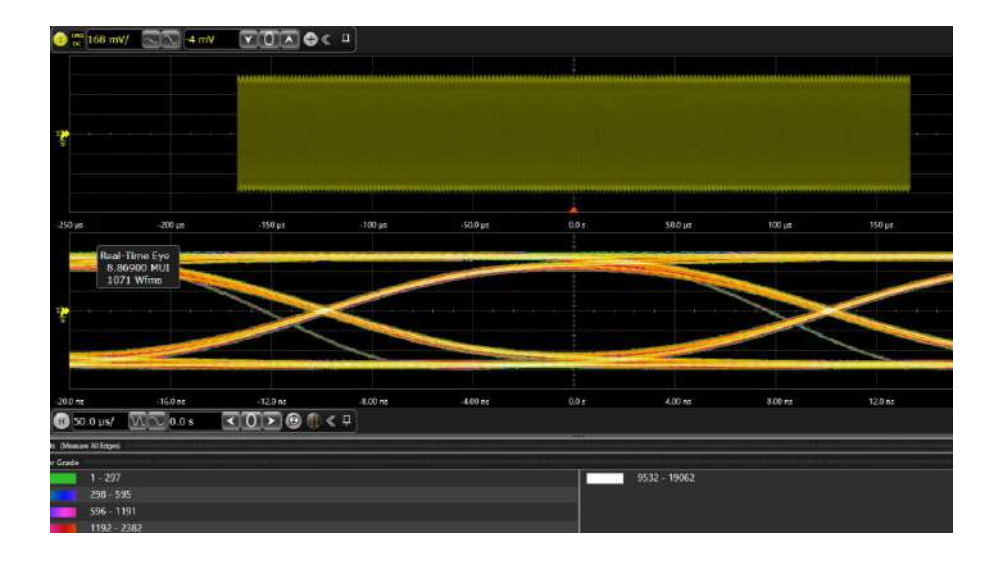

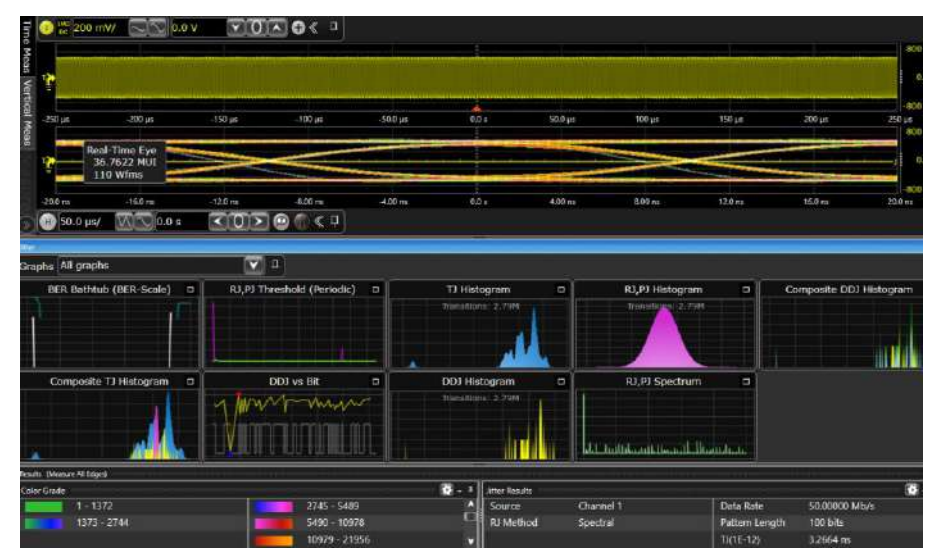

#### 

#### **Demo 2: Multi-Channel Power Sequence (30 mins)**

- 1. Select **Setup > Factory** Default. This resets the scope.
- 2. Select **all 8 channels** and see the difference between **Separate/Tile/Overlay**
- 3. Select Analyze > Mask Test > Select Channel > Auto Mask.
- 4. You can create mask for every channel for power sequence testing.

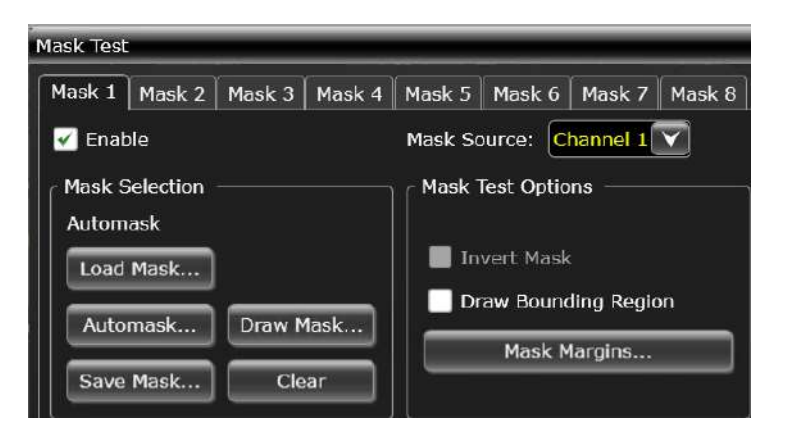

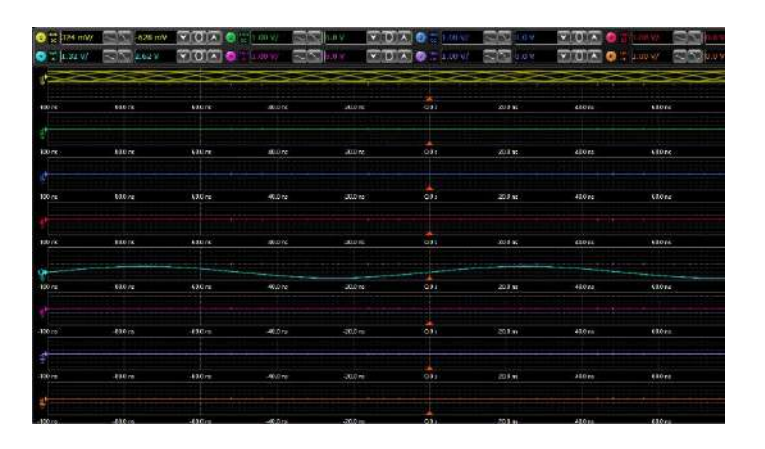

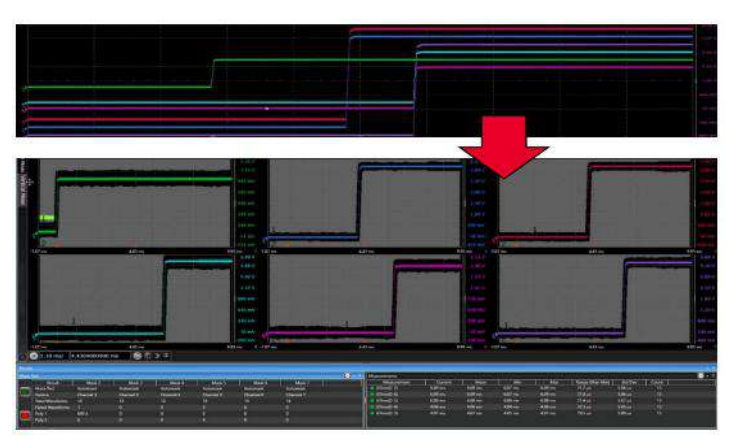

#### **Demo 3: Fault Hunter (30 mins)**

- 1. Call out the signal issues on screen. This would be perfect to use with Fault Hunter.
- 2. Navigate to Analyze > Quick Fault Hunter > Channel 1.
- 3. When all tests are complete, click View for one of the test failures.
- 4. Then click **Copy to Trig**. Click the trigger shortcut to show how Fault Hunter copies the failure condition to a trigger for additional captures!
- 5. Go to **Measure/Mark > COUNTER**; Turn on the Counter C to period to see how often the error condition happens.

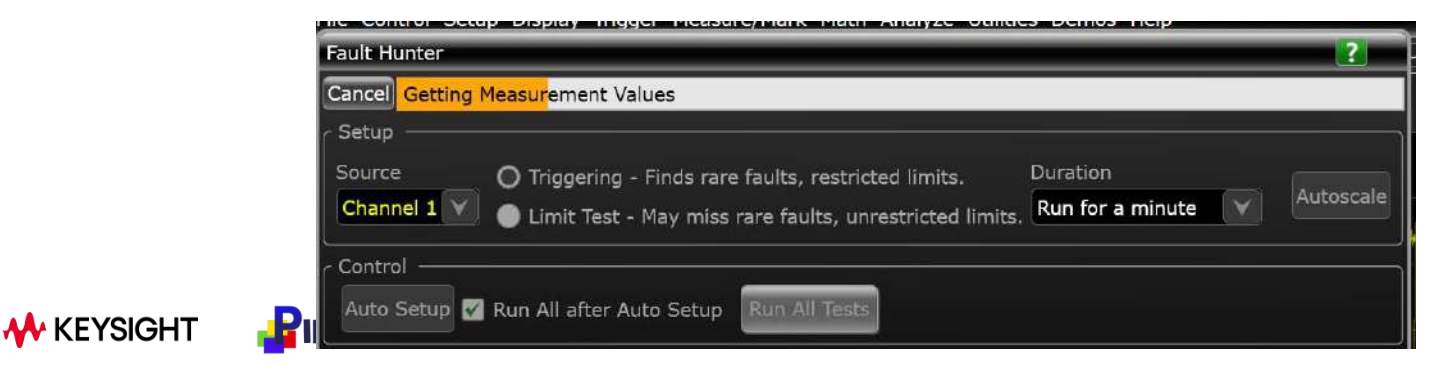

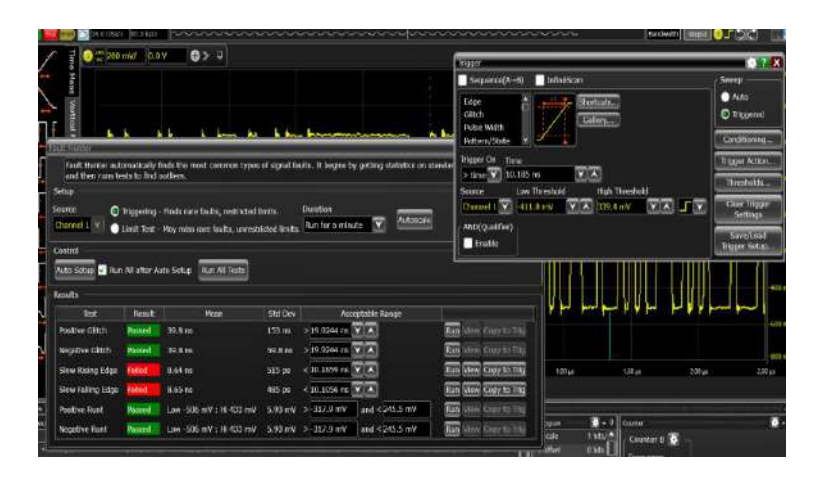

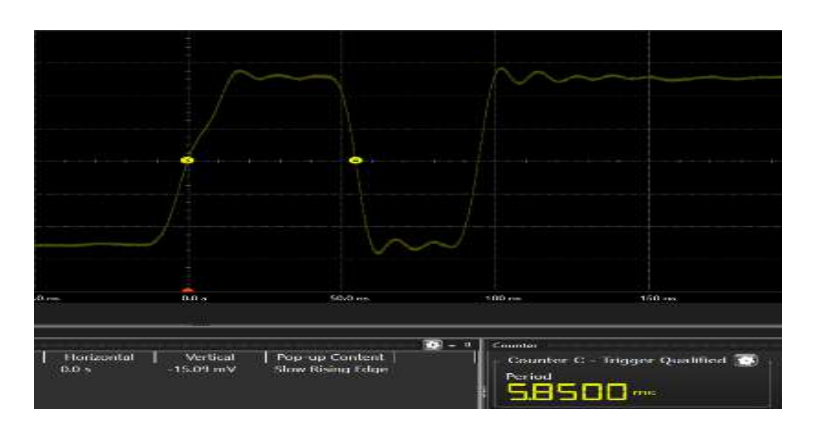

#### Demo 4: Bode Plot (20 mins)

- 1. Connect the **DSOXBODE** training board directly to the oscilloscope's **Gen Out BNC**.
- 2. Connect a passive probe between the **channel-1** input BNC of your scope to the training board's **VIN CH1** test pin. Connect the probe's ground lead to one the test pins labeled GND.
- 3. Connect a passive probe between the **channel-2** input BNC of your scope to the training board's **BPF OUT CH2** test pin. Connect this probe's ground lead to the other test pin labeled GND.
- 4. Navigate to **Analysis > Power Analysis**.
- One the Analysis Menu, click on Frequency Response Measurements and click Control Loop Response(Bode) at sub menu.
- 6. Change the Stop Freq setting to 10 MHz.
- 7. Change the Points setting (number of different frequencies to test) from **60 to 300**.
- 8. Change the Amplitude from **200 mVpp to 500 mVpp**.
- 9. Click ON

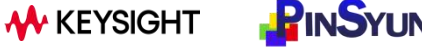

| 13 0 |                 |
|------|-----------------|
| A A  | Channel-1 probe |
|      |                 |
|      | 1 Son           |
|      | 10              |
|      | 1               |
|      | 13 14           |
|      |                 |
| Ch   | annel-2 probe   |

| ower Mildiyala                                                                                                    |                                                               |                                                |
|----------------------------------------------------------------------------------------------------|---------------------------------------------------------------|------------------------------------------------|
| Setup Wizard が 🥸 🗌                                                                                                    |                                                               |                                                |
| Analysis                                                                                                    |                                                               | Description                                    |
| All Measurements                                                                                                    | Control Loop Response                                         | (Bode)                                         |
| Input Measurements<br>Switching Measurements<br>Output Measurements                                                                                                    | Power Supply Rejection                                        |                                                |
| Frequency Response Measurem                                                                                                    | ents 👻                                                        |                                                |
| Input Voltage Output Voltage                                                                                                    |                                                               |                                                |
| Input Voltage<br>Channel 1 Channel 2 How to connect probes                                                                                                    | Auto Setup                                                    | Scaling                                        |
| Input Voltage Output Voltage<br>Channel 1 Channel 2 How to connect probes<br>Settings                                                                                                    | Auto Setup                                                    | Scaling                                        |
| Input Voltage Output Voltage<br>Channel 1 V Channel 2 V<br>How to connect probes<br>Settings<br>Frequency Mode                                                                                                    | Auto Setup<br>Start Frequency                                 | Scaling                                        |
| Input Voltage Output Voltage<br>Channel 1 Channel 2 Channel 2 Channel | Auto Setup<br>Start Frequency<br>100 Hz                       | Scaling<br>Stop Frequency<br>10.000000 MHz     |
| Input Voltage Output Voltage<br>Channel 1 Channel 2 Channel 2 Channe  | Auto Setuo<br>Start Frequency<br>[100 Hz<br>WaveGen Impedance | Scaling<br>Step Frequency<br>[10.000000 MHz VA |

#### **Demo 4: Power Integrity (20 mins)**

- 1. Navigate to **Analyze > CrossTalk** 
  - Crosstalk: Data & Data
  - Power Integrity: Power & Data
- 2. Navigate to **Demos > Tutorials & Demos**
- 3. Naviate to Analysis > Power Integrity
- 4. Click Load Demo
- 5. Change the Points setting (number of different frequencies to test) from **60 to 300**.
- 6. While not related to History/Segmented, I usually find this a nice time to show the ADC Resolution dropdown. Watch my demo video for more details if desired.

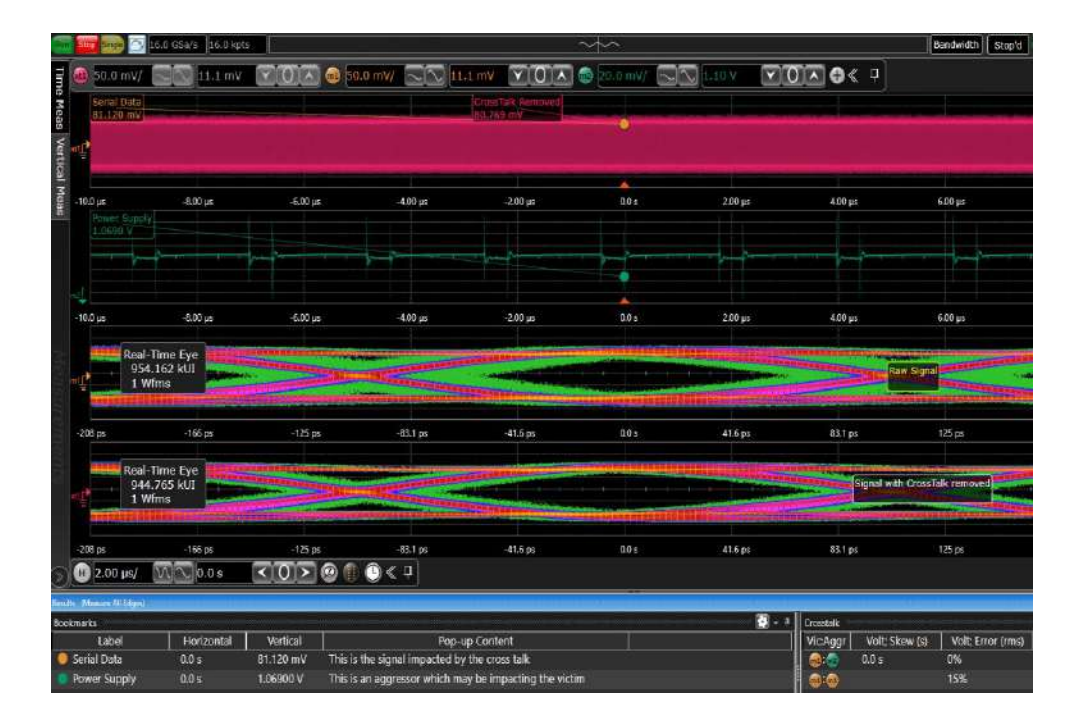

# **KEYSIGHT**

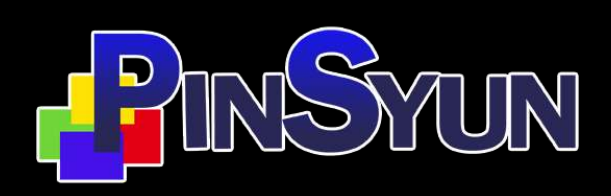

是德科技優秀業績經銷商 品勛科技股份有限公司 www.pinsyun.com.tw TP: 02-22789886 HC: 03-668-1808 TN: 06-230-0896

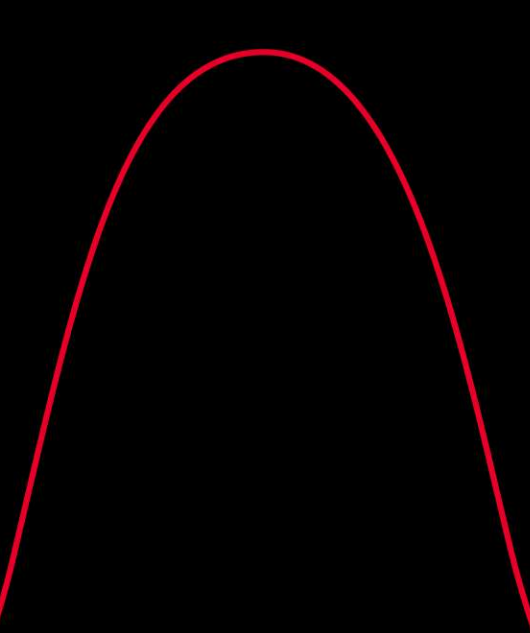